# inventronics

# Technical application guide

DALI BT Control – New feature: Configuration of multiple devices

#### Contents

| 1 Introduction                                                                                                    | 02                                                                                                   |
|----------------------------------------------------------------------------------------------------|----------------------------------------------------------------------------------------------------|
|                                                                                                    | 03                                                                                                   |
|                                                                                                    | 03                                                                                                   |
| 2 General information                                                                                                    | 04                                                                                                   |
| 2.1 BT Control devices                                                                                                    | 04                                                                                                   |
| 2.1.1 Wiring diagrams                                                                                                    | 05                                                                                                   |
| 2.2 Apps                                                                                                    | 06                                                                                                   |
| 2.3 Connectable devices                                                                                                    | 06                                                                                                   |
| 2.3.1 OSRAM DALI sensors and couplers G2 – DALI-2-certified                                                                                                    | 07                                                                                                   |
| 2.3.2 OSRAM DALI pushbutton coupler G2 – function modes                                                                                                    | 08                                                                                                   |
| 2.3.3 Limitations on connectable devices                                                                                                    | 08                                                                                                   |
| 2.4 General installation instructions                                                                                                    | 09                                                                                                   |
| 2.4.1 Safety instructions                                                                                                    | 09                                                                                                   |
| 2.4.2 Wiring instructions                                                                                                    | 09                                                                                                   |
| 2.4.3 Radio optimization                                                                                                    | 10                                                                                                   |
| 2.4.4 Light sensor placement and set point for light regulation                                                                                                    | 13                                                                                                   |
|                                                                                                    |                                                                                                    |
|                                                                                                    |                                                                                                    |
| 3 Control features                                                                                                    | 14                                                                                                   |
| <b>3 Control features</b><br>3.1 Standard features (available without app)                                                                                                    | <b>14</b>                                                                                            |
| <b>3 Control features</b><br>3.1 Standard features (available without app)<br>3.2 Advanced features (available with app)                                                                                                    | <b>14</b><br>14<br>14                                                                                |
| <b>3 Control features</b><br>3.1 Standard features (available without app)<br>3.2 Advanced features (available with app)<br>3.2.1 Tunable White                                                                                                    | <b>14</b><br>14<br>14<br>15                                                                          |
| 3 Control features<br>3.1 Standard features (available without app)<br>3.2 Advanced features (available with app)<br>3.2.1 Tunable White<br>3.2.2 Group control                                                                                                    | <b>14</b><br>14<br>15<br>15                                                                          |
| 3 Control features<br>3.1 Standard features (available without app)<br>3.2 Advanced features (available with app)<br>3.2.1 Tunable White<br>3.2.2 Group control<br>3.2.3 Swarm feature                                                                                                    | <b>14</b><br>14<br>15<br>15<br>15                                                                    |
| 3 Control features<br>3.1 Standard features (available without app)<br>3.2 Advanced features (available with app)<br>3.2.1 Tunable White<br>3.2.2 Group control<br>3.2.3 Swarm feature<br>3.3 Special features of DALI ECO BT RTC                                                                                                    | <b>14</b><br>14<br>15<br>15<br>15<br>15                                                              |
| 3 Control features<br>3.1 Standard features (available without app)<br>3.2 Advanced features (available with app)<br>3.2.1 Tunable White<br>3.2.2 Group control<br>3.2.3 Swarm feature<br>3.3 Special features of DALI ECO BT RTC<br>3.3.1 Human Centric Lighting (HCL)                                                                                                    | <b>14</b><br>14<br>15<br>15<br>15<br>15<br>15                                                        |
| 3 Control features<br>3.1 Standard features (available without app)<br>3.2 Advanced features (available with app)<br>3.2.1 Tunable White<br>3.2.2 Group control<br>3.2.3 Swarm feature<br>3.3 Special features of DALI ECO BT RTC<br>3.3.1 Human Centric Lighting (HCL)<br>3.3.2 Timer                                                                                                    | <b>14</b><br>14<br>15<br>15<br>15<br>15<br>15<br>16<br>16                                            |
| 3 Control features<br>3.1 Standard features (available without app)<br>3.2 Advanced features (available with app)<br>3.2.1 Tunable White<br>3.2.2 Group control<br>3.2.3 Swarm feature<br>3.3 Special features of DALI ECO BT RTC<br>3.3.1 Human Centric Lighting (HCL)<br>3.3.2 Timer<br>3.4 Demo mode                                                                                                    | <b>14</b><br>14<br>15<br>15<br>15<br>15<br>16<br>16<br>17                                            |
| 3 Control features         3.1 Standard features (available without app)         3.2 Advanced features (available with app)         3.2.1 Tunable White         3.2.2 Group control         3.2.3 Swarm feature         3.3 Special features of DALI ECO BT RTC         3.3.1 Human Centric Lighting (HCL)         3.3.2 Timer         3.4 Demo mode                                                                                                    | <b>14</b><br>14<br>15<br>15<br>15<br>15<br>16<br>16<br>16                                            |
| 3 Control features<br>3.1 Standard features (available without app)<br>3.2 Advanced features (available with app)<br>3.2.1 Tunable White<br>3.2.2 Group control<br>3.2.3 Swarm feature<br>3.3 Special features of DALI ECO BT RTC<br>3.3.1 Human Centric Lighting (HCL)<br>3.3.2 Timer<br>3.4 Demo mode<br>4 Configuration of multiple devices                                                                                                    | <b>14</b><br>14<br>15<br>15<br>15<br>15<br>16<br>16<br>17<br><b>18</b>                               |
| 3 Control features         3.1 Standard features (available without app)         3.2 Advanced features (available with app)         3.2.1 Tunable White         3.2.2 Group control         3.2.3 Swarm feature         3.3 Special features of DALI ECO BT RTC         3.3.1 Human Centric Lighting (HCL)         3.3.2 Timer         3.4 Demo mode         4 Configuration of multiple devices         4.1 Overview                                                                                                    | <b>14</b><br>14<br>15<br>15<br>15<br>15<br>16<br>16<br>16<br>17<br><b>18</b><br>18                   |
| 3 Control features     3.1 Standard features (available without app)     3.2 Advanced features (available with app)     3.2 Advanced features (available with app)     3.2.1 Tunable White     3.2.2 Group control     3.2.3 Swarm feature     3.3 Special features of DALI ECO BT RTC     3.3.1 Human Centric Lighting (HCL)     3.3.2 Timer     3.4 Demo mode     4 Configuration of multiple devices     4.1 Overview     4.2 Three steps for luminaire production with BT Control products                                                               | <b>14</b><br>14<br>15<br>15<br>15<br>16<br>16<br>16<br>17<br><b>18</b><br>18<br>18                   |
| 3 Control features         3.1 Standard features (available without app)         3.2 Advanced features (available with app)         3.2.1 Tunable White         3.2.2 Group control         3.2.3 Swarm feature         3.3 Special features of DALI ECO BT RTC         3.3.1 Human Centric Lighting (HCL)         3.3.2 Timer         3.4 Demo mode         4 Configuration of multiple devices         4.1 Overview         4.2 Three steps for luminaire production with BT Control products         4.2.1 Step 1: Commissioning of a reference luminaire | <b>14</b><br>14<br>15<br>15<br>15<br>16<br>16<br>16<br>17<br><b>18</b><br>18<br>19<br>19             |
| 3 Control features 3.1 Standard features (available without app) 3.2 Advanced features (available with app) 3.2.1 Tunable White 3.2.2 Group control 3.2.3 Swarm feature 3.3 Special features of DALI ECO BT RTC 3.3.1 Human Centric Lighting (HCL) 3.3.2 Timer 3.4 Demo mode 4 Configuration of multiple devices 4.1 Overview 4.2 Three steps for luminaire production with BT Control products 4.2.1 Step 1: Commissioning of a reference luminaire 4.2.2 Step 2: Upload the configuration to multiple BT Control products                                  | <b>14</b><br>14<br>15<br>15<br>15<br>15<br>16<br>16<br>16<br>17<br><b>18</b><br>18<br>19<br>19<br>20 |

| 5 Applications and settings                                             | 23 |
|-------------------------------------------------------------------------|----|
| 5.1 Stand-alone luminaires with integrated BT Control                   | 23 |
| 5.1.1 Floor-standing luminaire with 1 x DALI LED driver                 |    |
| (with out-of-the-box light functions)                                   | 23 |
| 5.1.2 Floor-standing luminaire with 2 x DALI LED drivers                |    |
| separating the direct and indirect light                                | 27 |
| 5.1.3 Floor-standing luminaire with 1 x DALI LED driver and active      |    |
| HCL function                                                            | 31 |
| 5.2 Single-room applications with integrated BT Control                 | 34 |
| 5.2.1 Single office (with out-of-the-box light functions)               | 34 |
| 5.2.2 Meeting room with scene control                                   | 38 |
| 5.2.3 Classroom with daylight harvesting (DLHV) plus light group offset | 41 |
| 5.2.4 Corridor including standby (infinite timer)                       | 45 |
| 5.2.5 Open-plan office including standby                                | 47 |
| 5.2.6 Open-plan office including Swarm function                         | 51 |
| 5.2.7 Open-plan office including Swarm function and zone division       |    |
|                                                                         | 54 |

# 1 Introduction

Our DALI BT Control System represents a new generation of intelligent, independently operating light control systems. In spite of their compact dimensions, the components of the system are extremely powerful. No matter if the light is controlled manually by pushbuttons or by fully automatic presence and daylight operation, the DALI BT Control System can always be used in a flexible manner. Compared to conventional, purely switchable solutions, energy savings up to 80 % can be achieved while enjoying a significantly higher lighting comfort.

DALI BT Control devices are suitable especially for lighting control at single or group workplaces, corridors, classrooms or sanitary rooms. Through the integrated Bluetooth Low Energy (BLE) radio module, it is possible to control the light via an iOS or Android smart phone by the BT Control App or to modify the control profile by the BT Config App. Access via Bluetooth (BT) can be restricted via password. This guide will show you the most important features and provide you with troubleshooting instructions.

#### 1.1 The principle

The DALI ECO BT, DALI ECO BT RTC or DALI ACU BT Control device is the central element of the system (application controller). Based on signals coming from sensors and manual user interfaces, it controls the light level of connected luminaries according to the chosen function mode and its individual parameterization. The integrated software-based regulation algorithms and timers allow an automatic change and optimization of the lighting level.

All settings can be read out and modified by the BT Config App. Existing configurations can either be overwritten completely via profile upload, or only changed by modifying individual parameters.

DALI BT Control devices can be adapted in a modular way according to the application requirements or application size. Thanks to its plug-and-play capability, the control unit starts to detect and configure connected DALI components automatically after power-up. Hot-plugging of DALI devices after power-up is not recommended and may lead to an unwanted behavior.

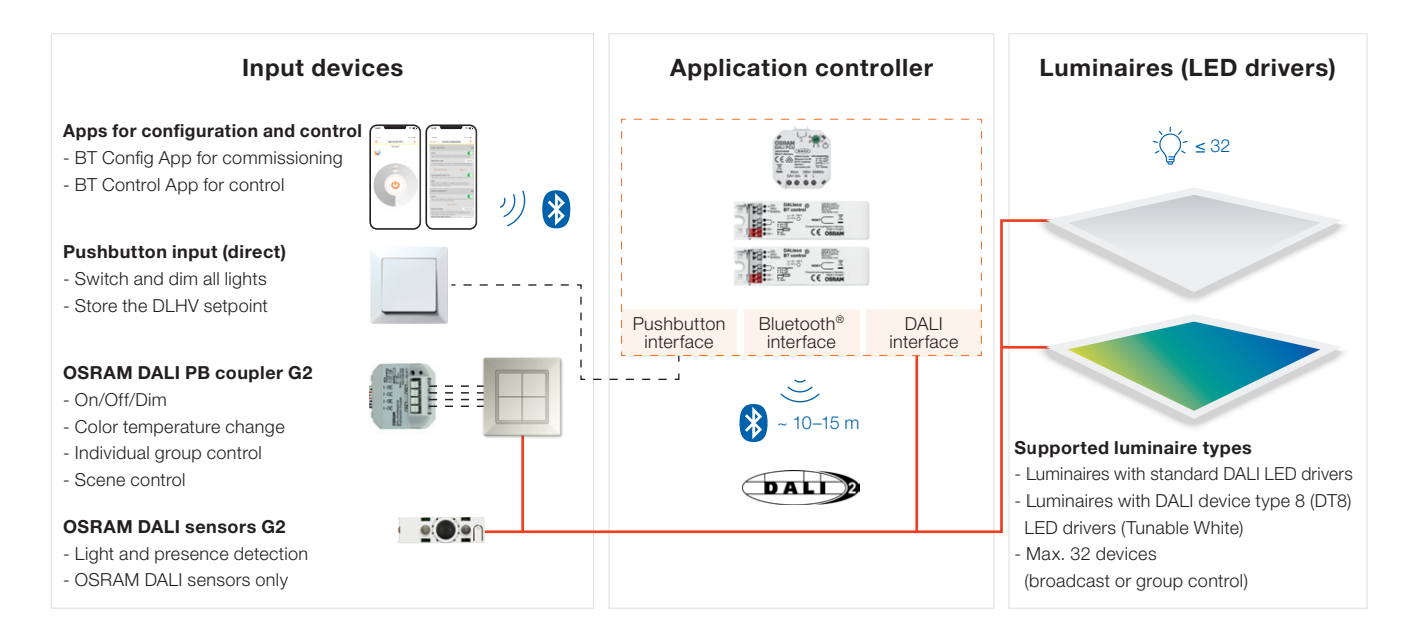

# 2 General information

DALI BT Control devices are DALI lighting controls with a Bluetooth Low Energy (BLE) interface. All DALI BT Control devices are powerful stand-alone units which can be configured and controlled with a smart device.

#### 2.1 BT Control devices

Three hardware types of DALI BT Control devices are available:

- DALI ACU BT
- DALI ECO BT
- DALI ECO BT RTC (with integrated real-time clock)

| DALI ACU BT DALI ECO BT DALI ECO BT RTC |             |             |                 |
|-----------------------------------------|-------------|-------------|-----------------|
|                                         | DALI ACU BT | DALI ECO BT | DALI ECO BT RTC |

#### **Control features**

| Plug-&-play, out-of-the-box features                            | Yes           | Yes                                 | Yes                                 |
|-----------------------------------------------------------------|---------------|-------------------------------------|-------------------------------------|
| Control and configuration via app (Android/iOS)                 | Yes           | Yes                                 | Yes                                 |
| Support of OSRAM DALI and DALI-2 sensors and couplers           | Yes           | Yes                                 | Yes                                 |
| No. of different connectable pushbuttons                        | 1             | 1                                   | 2 <sup>1)</sup>                     |
| DALI grouping                                                   | Yes (up to 4) | Yes (up to 4)                       | Yes (up to 4)                       |
| Swarm function (wireless interconnection between controllers)   | Yes           | Yes                                 | Yes                                 |
| Mounting type                                                   | Flush box     | Luminaire integration <sup>2)</sup> | Luminaire integration <sup>2)</sup> |
| HCL function (automatic daytime-based color temperature change) | -             | _                                   | Yes                                 |
| Timer functions                                                 | -             | -                                   | 4                                   |
|                                                                 |               |                                     |                                     |

1) Second pushbutton needs a resistor in the daisy chain 2) False ceiling integration with cable clamp (ECO CI Kit) possible

#### All three hardware types of DALI BT Control devices feature the same electrical parameters:

| Electrical parameters | Value                                                      |
|-----------------------|------------------------------------------------------------|
| V <sub>AC</sub>       | 220-240 V; 50/60 Hz                                        |
| P                     | 0.3-3W                                                     |
| ta                    | -20 + 60 °C                                                |
| IP rating             | IP20                                                       |
| Max. DALI load        | 32 ECGs + 4 OSRAM DALI sensors or DALI pushbutton couplers |
|                       | 96 mA                                                      |

#### 2.1.1 Wiring diagrams

#### DALI ACU BT

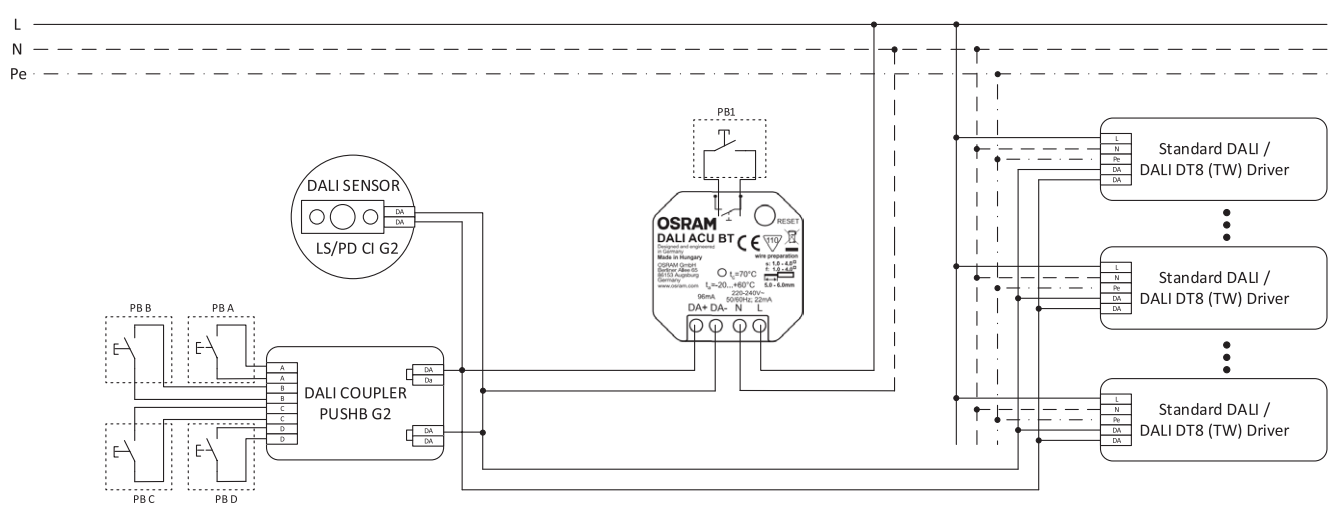

#### DALI ECO BT

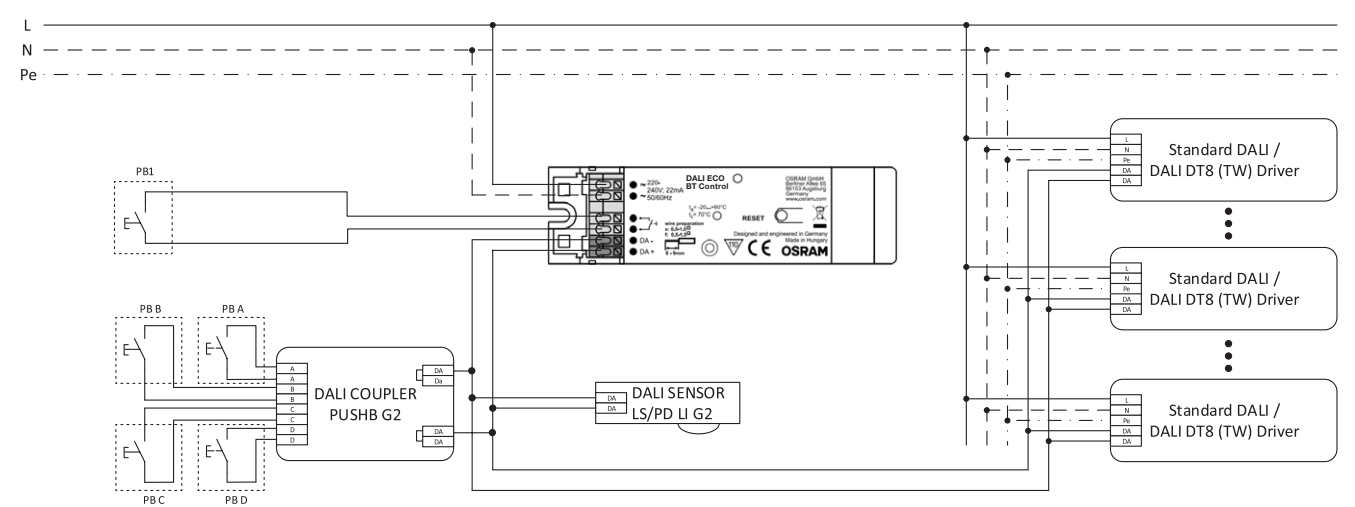

#### DALI ECO BT RTC

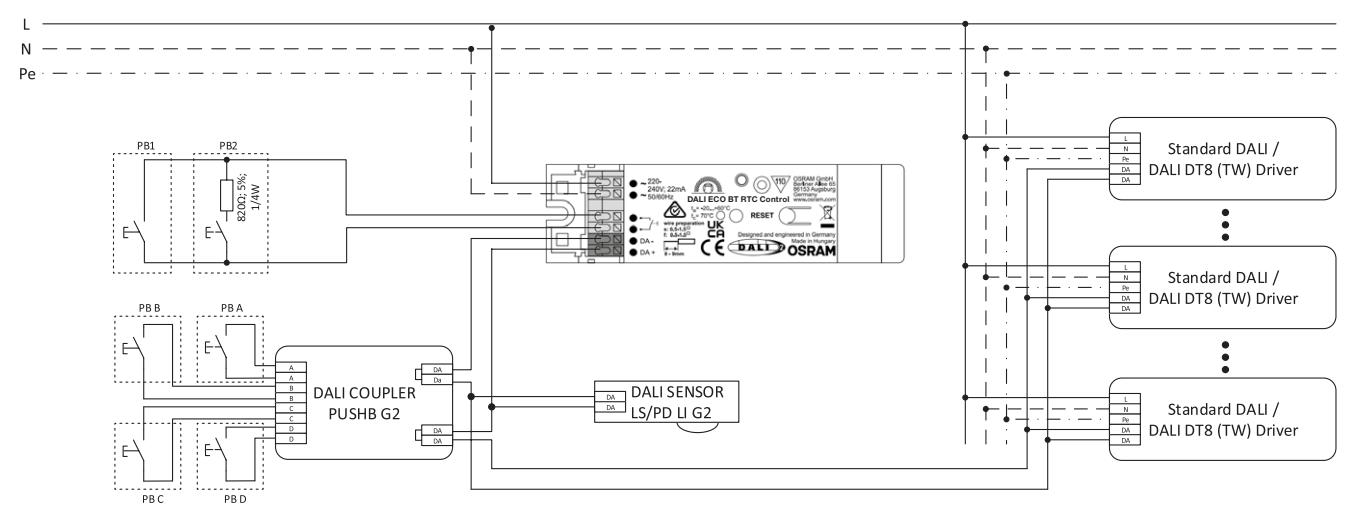

#### 2.2 Apps

#### **BT CONTROL APP**

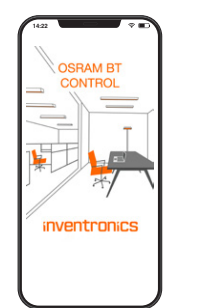

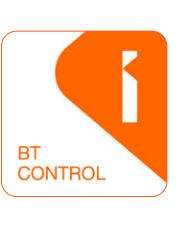

For system control functions (end-user app)

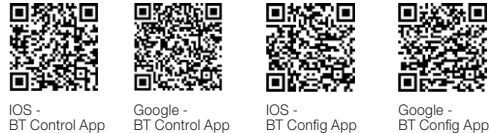

IOS -BT Control App

IOS -BT Config App

#### 2.3 Connectable devices

#### **BT CONFIG APP**

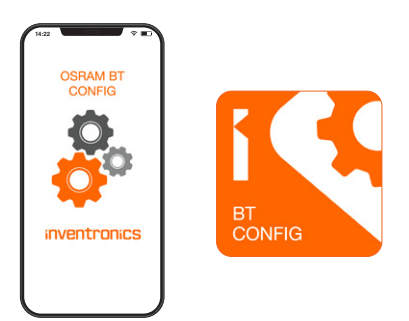

For system configuration and control (installer/system manager app)

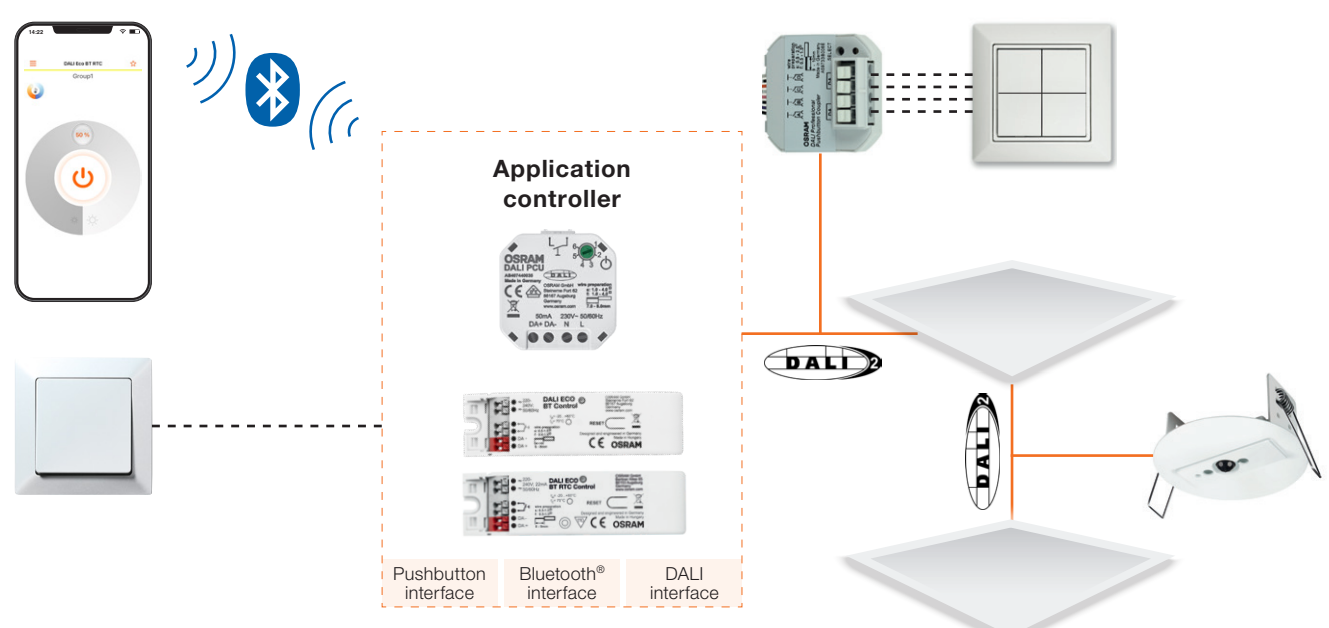

#### **Certified DALI-2 interface**

- All BT Control devices are certified by the DiiA according to:
- IEC 62386-101: System components
- IEC 62386-103: Control devices

#### **Certified product properties**

- Application controller
- Provides bus power

#### Devices and functions supported by the **DALI-2** interface

- Standard DALI LED drivers
- DALI-2 LED drivers
- LED drivers (part -207)
- Tunable White drivers (part -208)
- Feedback from drivers (incl. lamp failure)
- Addressing and grouping

#### **Device interactions supported by DALI-2**

- Event messages from input devices
- Pushbuttons (part -301)
- Occupancy sensors (part -303)
- Light sensors (part -304)

#### 2.3.1 OSRAM DALI sensors and couplers G2 – DALI-2-certified

The following components can be combined with all three BT Control devices (all dimensions in m):

| <br>2.5 DAL |
|-------------|
|             |

| Mounting height | 2   | 2.5 | 3 | 4 | 5 |
|-----------------|-----|-----|---|---|---|
| Presence        | 2.5 | 3.3 | 4 | 5 | - |
| Motion          | 4.5 | 5.3 | 6 | 7 | 7 |

| Name                    | EAN           |
|-------------------------|---------------|
| DALI SENSOR LS/PD LI G2 | 4062172072069 |

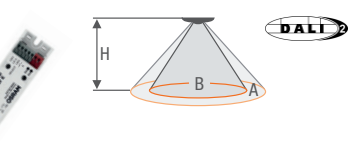

Range of third-party sensor

| Name                  | EAN           |
|-----------------------|---------------|
| DALI COUPLER E G2     | 4062172072212 |
| ECO CI KIT (optional) | 4008321392091 |

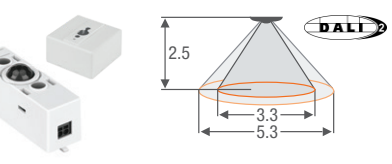

| Mounting height | 2   | 2.5 | 3 | 4 | 5 |
|-----------------|-----|-----|---|---|---|
| Presence        | 2.5 | 3.3 | 4 | 5 | - |
| Motion          | 4.5 | 5.3 | 6 | 7 | 7 |

| Name                    | EAN           |
|-------------------------|---------------|
| DALI SENSOR LS/PD LI G2 | 4062172072069 |
| LS/PD AP KIT            | 4052899173385 |

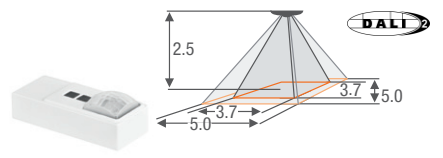

| Mounting height | 2 | 2.5 | 3   | 4   |
|-----------------|---|-----|-----|-----|
| Presence        | 3 | 3.7 | 4.4 | -   |
| Motion          | 4 | 5   | 6   | 6.5 |

| Name                    | EAN           |
|-------------------------|---------------|
| DALI SENSOR LS/PD UF G2 | 4062172072045 |

|                | 2 | .5  | 3.3<br> |   |   |  |
|----------------|---|-----|---------|---|---|--|
| ounting height | 2 | 2.5 | 3       | 4 | 5 |  |

| Mounting height | 2   | 2.5 | 3 | 4 | 5 |
|-----------------|-----|-----|---|---|---|
| Presence        | 2.5 | 3.3 | 4 | 5 | - |
| Motion          | 4.5 | 5.3 | 6 | 7 | 7 |

| Name                    | EAN           |
|-------------------------|---------------|
| DALI SENSOR LS/PD CI G2 | 4062172072083 |

|  | • 12.0 • |
|--|----------|

| Mounting height | 4  | 6  | 8  | 10 | 13 |  |
|-----------------|----|----|----|----|----|--|
| Presence        | -  | -  | -  | -  | -  |  |
| Motion          | 10 | 12 | 12 | 12 | -  |  |
| Vehicles        | 10 | 12 | 12 | 12 | 18 |  |

| Name                       | EAN           |
|----------------------------|---------------|
| DALI COUPLER LS HIGHBAY G2 | 4062172072137 |
| HIGH BAY SENSOR            | 4008321410078 |

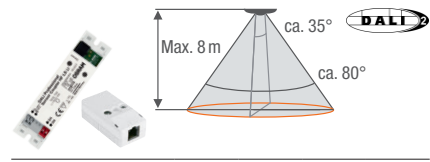

| Mounting height | 4   | 6  | 8    | 10 |
|-----------------|-----|----|------|----|
| Presence        | -   | -  | -    | -  |
| Motion          | 6.7 | 10 | 13.4 | -  |
| Vehicles        | 6.7 | 10 | 13.4 | 16 |
|                 |     |    |      |    |

| 62172072199 |
|-------------|
| 52899921481 |
| 08321392091 |
|             |

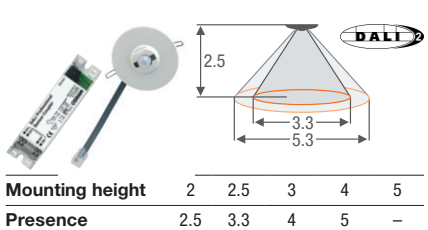

| Presence | 2.5 | 3.3 | 4 | 5 | - |
|----------|-----|-----|---|---|---|
| Motion   | 4.5 | 5.3 | 6 | 7 | 7 |
|          |     |     |   |   |   |
|          |     |     |   |   |   |

| 3 |
|---|
| 3 |
|   |
| 3 |

| <u>_</u> 2. | .5             |                        | 12.5—                         |                                                       |
|-------------|----------------|------------------------|-------------------------------|-------------------------------------------------------|
| 2           | 2.5            | 3                      | 4                             | 4.5                                                   |
| -           | -              | -                      | -                             | -                                                     |
| 12.5        | 15.5           | 19                     | 21                            | 21                                                    |
|             | 2<br>-<br>12.5 | 2 2.5<br><br>12.5 15.5 | 2 2.5 3<br>- $ -12.5 15.5 19$ | $\begin{array}{c ccccccccccccccccccccccccccccccccccc$ |

| Name                       | EAN           |
|----------------------------|---------------|
| DALI COUPLER LS HIGHBAY G2 | 4062172072137 |
| VISION SENSOR              | 4008321957047 |
|                            |               |

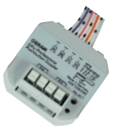

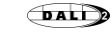

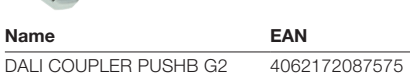

7

#### 2.3.2 OSRAM DALI pushbutton coupler G2 – function modes

The following pre-programmed function modes 1-6 can be activated while using DALI BT Control devices together with the DALI pushbutton coupler G2:

| Name                                           | Function of input A                                         | Function of input B                                             | Function of input C                            | Function of input D                            |
|------------------------------------------------|-------------------------------------------------------------|-----------------------------------------------------------------|------------------------------------------------|------------------------------------------------|
| 1: 1-channel Tunable White<br>(default)        | SP*: Switch on/off<br>LP*: Dim up/down<br>Groups: All (1–4) | SP: Toggle scene<br>LP: Change color temp.<br>Groups: All (1–4) | SP: Recall scene 1<br>LP:<br>Groups: All (1-4) | SP: Recall scene 2<br>LP:<br>Groups: All (1–4) |
| 2: 2-channel Tunable White                     | SP: Switch on/off                                           | SP: Switch on/off                                               | SP:                                            | SP:                                            |
|                                                | LP: Dim up/down                                             | LP: Dim up/down                                                 | LP: Change color temp.                         | LP: Change color temp.                         |
|                                                | Group: 1                                                    | Group: 2                                                        | Group: 1                                       | Group: 2                                       |
| 3: 2-channel dimming                           | SP: Switch on/off                                           | SP: Switch on/off                                               | SP: On                                         | SP: Off                                        |
|                                                | LP: Dim up/down                                             | LP: Dim up/down                                                 | LP:                                            | LP:                                            |
|                                                | Group: 1                                                    | Group: 2                                                        | Groups: All (1–4)                              | Groups: All (1–4)                              |
| 4: 4-channel dimming                           | SP: Switch on/off                                           | SP: Switch on/off                                               | SP: Switch on/off                              | SP: Switch on/off                              |
|                                                | LP: Dim up/down                                             | LP: Dim up/down                                                 | LP: Dim up/down                                | LP: Dim up/down                                |
|                                                | Group: 1                                                    | Group: 2                                                        | Group: 3                                       | Group: 4                                       |
| 5: Scene control                               | SP: Recall scene 1                                          | SP: Recall scene 2                                              | SP: Recall scene 3                             | SP: Recall scene 4                             |
|                                                | LP:                                                         | LP:                                                             | LP:                                            | LP:                                            |
|                                                | Groups: All (1-4)                                           | Groups: All (1–4)                                               | Groups: All (1–4)                              | Groups: All (1–4)                              |
| 6: 1-group Tunable White and HCL <sup>1)</sup> | SP: Switch on/off                                           | SP: Scene toggle                                                | SP: Recall scene 1                             | SP: HCL resume                                 |
|                                                | LP: Dim up/down                                             | LP: Change color temp.                                          | LP:                                            | LP:                                            |
|                                                | Groups: All (1–4)                                           | Groups: All (1–4)                                               | Groups: All (1–4)                              | Groups: All (1–4)                              |

<sup>1)</sup> HCL only applicable with DALI ECO BT RTC Control device

\* SP = Short press

"LP = Long press

#### 2.3.3 Limitations on connectable devices

Relevant for all three DALI BT Control devices:

DALI ACU BT, DALI ECO BT and DALI ECO BT RTC (with integrated real-time clock)

| Number of<br>OSRAM DALI sensors | Number of<br>OSRAM DALI PB couplers | Max. number of<br>OSRAM DALI ECGs<br>(at 25 °C ambient temperature) | Max. number of<br>OSRAM DALI ECGs<br>(at 60 °C ambient temperature) |
|---------------------------------|-------------------------------------|---------------------------------------------------------------------|---------------------------------------------------------------------|
|                                 | 0                                   | 32                                                                  | 32                                                                  |
|                                 | 1                                   | 32                                                                  | 32                                                                  |
| 1                               | 2                                   | 32                                                                  | 32                                                                  |
|                                 | 3                                   | 32                                                                  | 32                                                                  |
|                                 | 4                                   | 32                                                                  | 32                                                                  |
|                                 | 0                                   | 32                                                                  | 32                                                                  |
|                                 | 1                                   | 32                                                                  | 32                                                                  |
| 2                               | 2                                   | 32                                                                  | 32                                                                  |
|                                 | 3                                   | 32                                                                  | 32                                                                  |
|                                 | 4                                   | 32                                                                  | 32                                                                  |
|                                 | 0                                   | 32                                                                  | 32                                                                  |
|                                 | 1                                   | 32                                                                  | 32                                                                  |
| 3                               | 2                                   | 32                                                                  | 32                                                                  |
|                                 | 3                                   | 32                                                                  | 30                                                                  |
|                                 | 4                                   | 28                                                                  | 26                                                                  |
|                                 | 0                                   | 32                                                                  | 30                                                                  |
|                                 | 1                                   | 30                                                                  | 28                                                                  |
| 4                               | 2                                   | 28                                                                  | 26                                                                  |
|                                 | 3                                   | 26                                                                  | 24                                                                  |
|                                 | 4                                   | 24                                                                  | 22                                                                  |
|                                 |                                     |                                                                     |                                                                     |

#### 2.4 General installation instructions

#### 2.4.1 Safety instructions

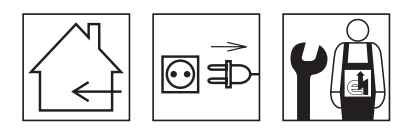

- Please read these operating instructions carefully before installing and using the DALI BT Control devices. This is the only way to ensure that you use the equipment safely and correctly. Keep these operating instructions in a safe place for future reference. You should make sure that everyone who uses DALI BT Control devices has read these operating instructions.
- Apart from the explicitly mentioned components, no further control units may be connected to the DALI lines.
- DALI BT Control devices may only be installed by qualified personnel who have been appropriately trained and who
  have the relevant authority. The installation personnel must be familiar with the operating instructions. Power must be
  switched off before any work is undertaken on the system.
- DALI BT Control devices units are especially designed for installation within luminaries (DALI ECO BT) or flush-mounted boxes (DALI ACU BT). An independent installation of DALI ECO BT is only allowed in combination with the mounting kit ECO CI Kit.
- The relevant safety and accident prevention regulations must be observed.
- If the control cables, sensor cables or the switch and/or the synchronization input is wired with external voltage, particularly with a mains voltage of 230 V, the unit may be destroyed.

#### 2.4.2 Wiring instructions

DALI, sensor and pushbutton wires must never be connected or applied with mains voltage. Before connecting any new components, the mains supply of the control unit has to be switched off. After switching on the mains supply, the control unit automatically detects all connected components. The plug-and-play principle is valid, which means that there is no need to manually configure components to ensure a proper operation.

| Interfaces (wired and wireless) | Maximum value                                                        |
|---------------------------------|----------------------------------------------------------------------|
| DALI control interface          | Max. total wire length: 300 m                                        |
| Pushbutton interface            | Max. total wire length: 50 m<br>(PB2 = 5 m for DALI ECO BT RTC only) |
| Wireless Bluetooth interface    | Max. connectivity range: 15 m                                        |

#### Wiring of the DALI connection

The DALI standard requires basic insulation against mains. To fulfill the safety regulations, an additional insulation against mains is required. For DALI wiring, a cable suitable for line voltage is mandatory (even if in normal condition only 17  $V_{DC}$  will be supplied). The terminals of the BT Control products are suitable for wire sections of 0.5 mm<sup>2</sup> to 2.5 mm<sup>2</sup>. In order to not reduce the maximum cable length of a DALI installation (300 m), a wire section of at least 1.5 mm<sup>2</sup> is recommended.

DALI wires can be run with line voltage in the same cable. This means that, for example, an NYM-J 5x1.5 sheathed cable (where two wires are used for the DALI communication) is suitable. For DALI wiring, the usage of control and data cables such as LIYY or bell wire cables such as YR or comparable products are not allowed and a reliable operation may not be ensured.

#### Wiring of directly connected pushbuttons

For the wiring of directly connected pushbuttons, a cable suitable for line voltage has to be used. In principle, the pushbutton wires can be run in the same cable as the mains supply.

In case of longer cable lengths, or in case of incoupling disturbances that lead to a measurable AC disturbance voltage on the pushbutton wires, which may therefore lead to malfunctions, the usage of a DALI pushbutton coupler (or at least a separate pushbutton connection cable) is recommended.

The pushbutton wires have to be run locally separated from lamp or LED supply wires. Parallel-running lamp or LED supply wires may have a negative impact on the pushbutton function.

Wherever possible, crossing of pushbutton wires with lamp or LED supply wires should be at right angles to minimize capacitive coupling of disturbance signals.

Usage of small-signal or low-voltage pushbuttons is allowed as long as they provide a sufficient isolation (isolation voltage of at least 1500 V).

#### 2.4.3 Radio optimization

The wireless Bluetooth Low Energy (BLE) interface is based on the Bluetooth 4.0 protocol. Connectivity range:  $\leq$  15 m

#### DALI ECO BT, DALI ECO BT RTC

Mounting instructions

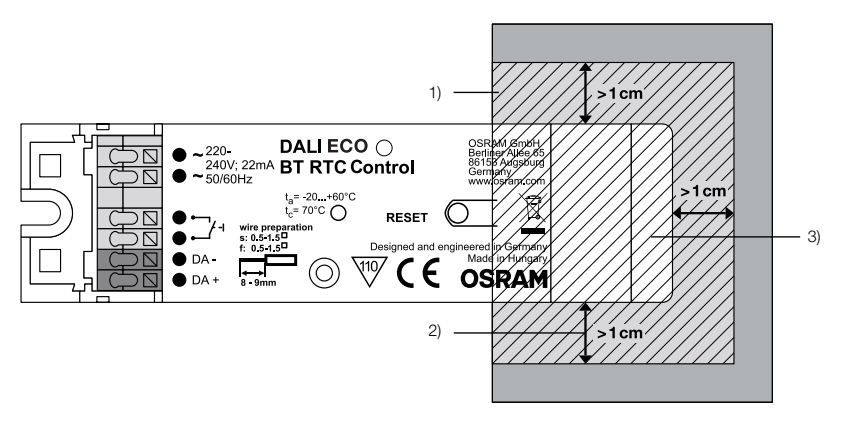

#### DALI ACU BT

Mounting instructions

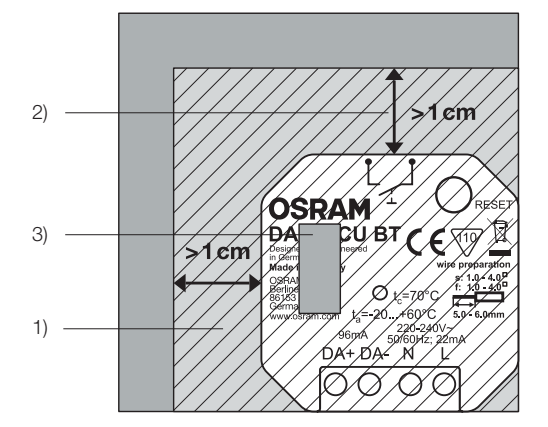

1) Do not place any mains voltage or LED supply wires within or close to this area 2) Recommended minimal distance to metal parts

3) Placement of integrated radio transmitter antenna

#### Guidelines for product placement to optimize the stability and effective range of the BT connection

- 1. Preferable installation on systems free from metal obstructions or material that heavily weakens the radio frequency signal (e.g. fiber-reinforced plastic).
- 2. Do not place inside metal boxes!
- 3. Keep a distance between the antenna area and the mounting surface (see best practice below).
- 4. Do not wire cables (mains voltage, LED supply wires) near the antenna area and, if possible, out of the device border.
- 5. Consider an installation height above the furniture and human obstacles (e.g. >1.6 m above the floor).

#### Best practice examples:

#### Floor-standing luminaire mounting

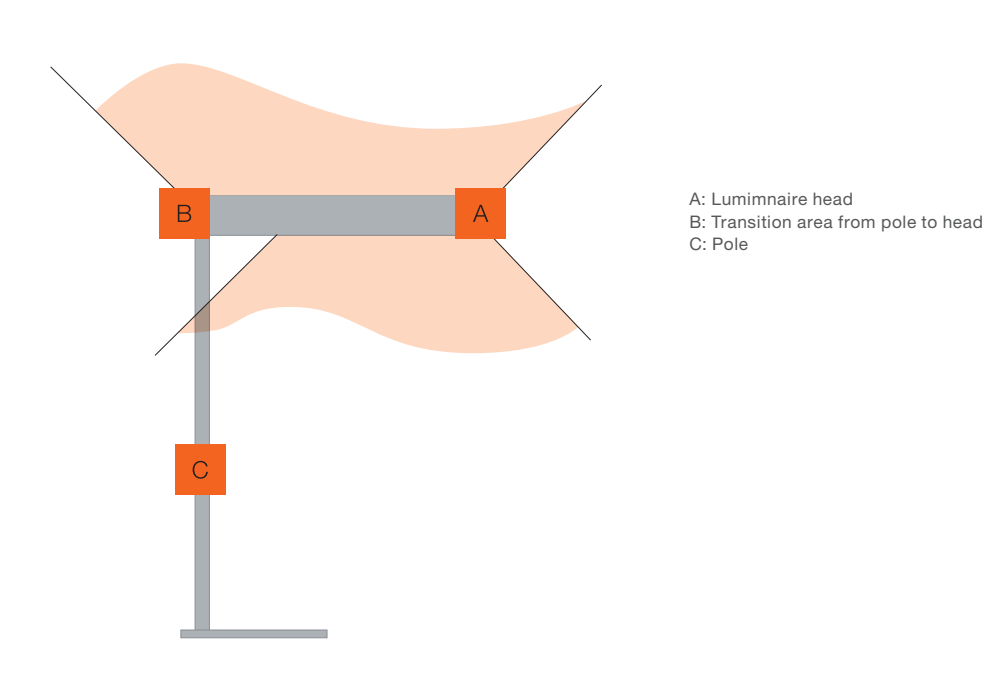

#### General mounting rules:

- ✗ Metal surrounding the antenna
- ✗ Wires over antenna area
- ✗ No space for free BT transmission
- ✓ Non-metallic surrounding material
- ✓ >1 cm of free space around antenna
- ✓ Space for free BT transmission

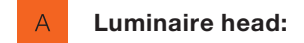

#### **On-top mounting**

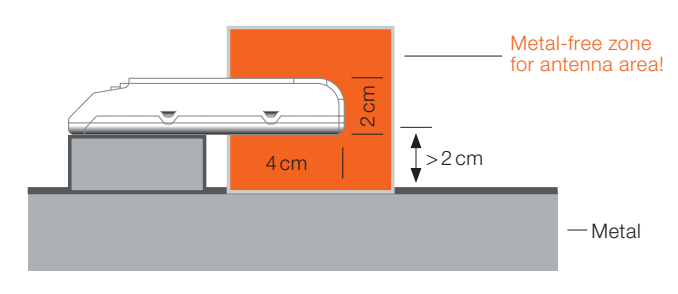

#### **End mounting**

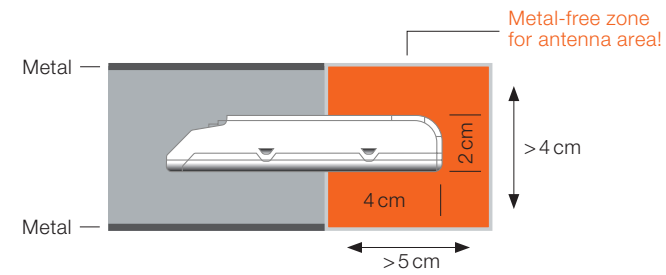

B Transition area:

#### **Corner mounting**

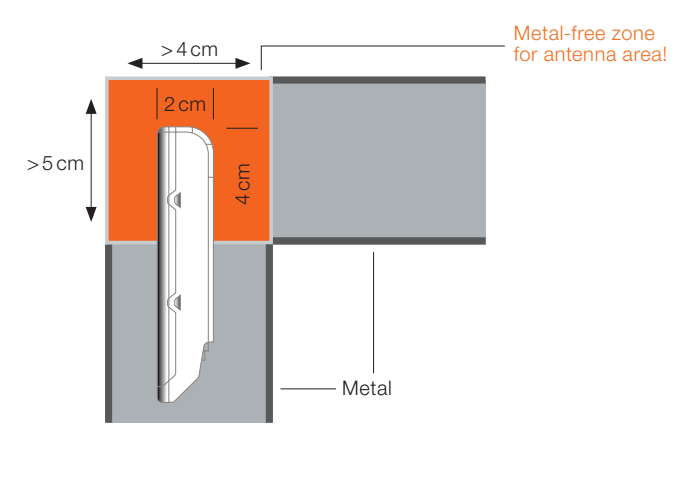

C Pole:

#### **Pole integration**

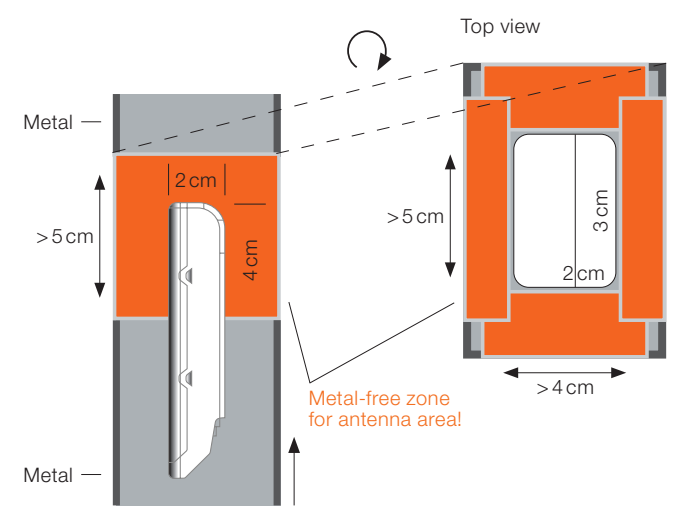

#### **Function validation**

To validate the assembly, the construction must be checked and the connection stability and connection distance tested. The check should be done using:

- The BT App and a mobile device for testing the range of the mobile device to the BT antenna
- In case of Swarm function: A second BT Control device to test the point-to-point range between Swarm participants

#### Please note:

The result of the validation is not an index of replicability in all environments and application situations.

#### 2.4.4 Light sensor placement and set point for light regulation

The light sensor measures the sum of daylight and artificial light reflected by a reference surface (e.g. tabletop or floor). For this purpose, the sensor must be directed as perpendicularly as possible to the reference surface. To achieve a proper function, the sensor must be placed so that the sensor receives the reflected light of luminaires connected to DALI channel 1.

Direct sunlight falling on the sensor has to be avoided, as well as unwanted measurement of the outside brightness through the sensor. Therefore, the sensor must not be mounted too close to the window. A sufficient change in the sensor reading through a change in the illumination is only guaranteed if the maximum mounting height is respected.

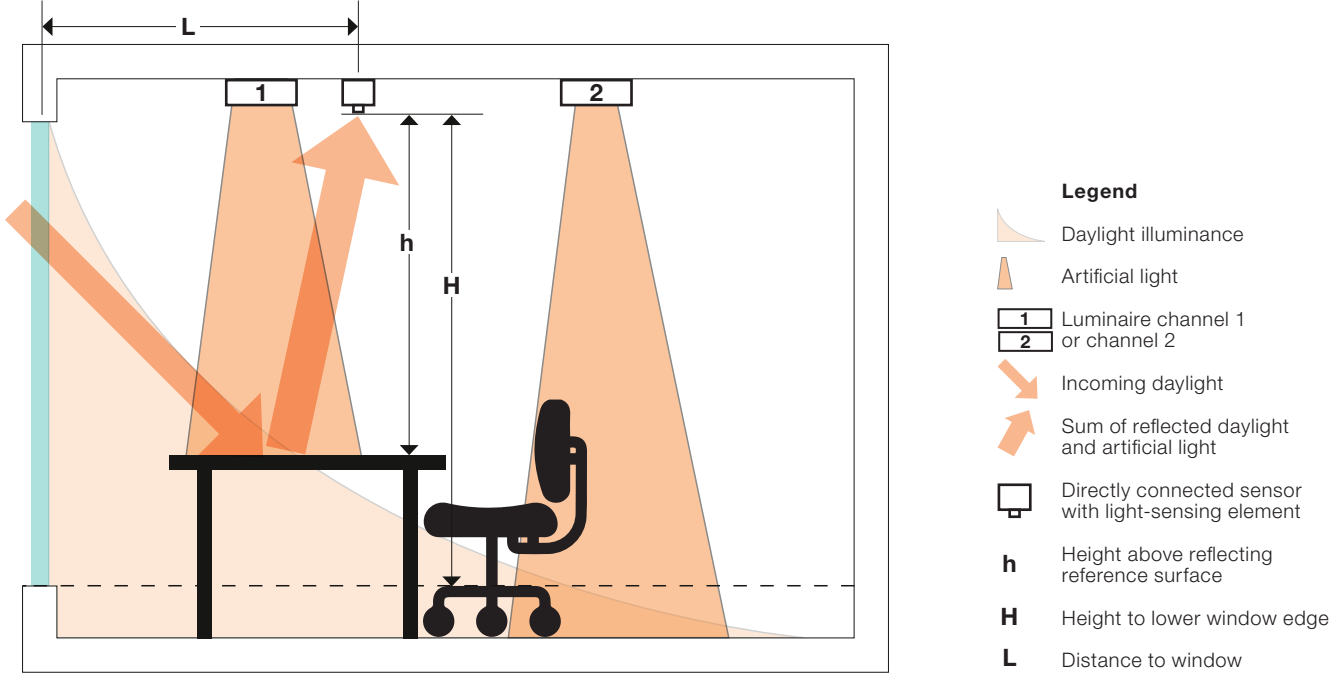

Min. and max. values that have to be observed **L > 0.5 x H** 

#### Set point adjustment for daylight-dependent control

For the use of the daylight-dependent control function, a set point value must be defined. The set point adjustment must be performed with minimum daylight and additional light.

#### Automatic definition of the set point

Via an automatic setup process, the set point is set to 80 % of the maximum illuminance given by the artificial light. During the auto-setup process, the sensor LED flashes red and green alternatingly for about 3 minutes. For a meaningful measurement of the illuminance, it is important that there are no people or objects between the sensor and the reference surface until the auto-setup process is completed.

#### Manual adjustment of the set point

The set point for daylight control can be preset individually via the BT Config App.

# **3 Control features**

#### 3.1 Standard features (available without app)

These are out-of-the-box functions that can be used right after connecting the devices and powering them up (no BT Config App needed!).

#### Basic system (controller + luminaire + pushbutton)

- Switch the light on and dim it via the directly connected pushbutton.
- Save the switch-on light level via double press on the pushbutton.
- Wireless light control with the User App (BT Control).
- BT Config App access will be blocked after two hours to avoid hacking (the access will be enabled for two hours after each power cycle).

#### One or more OSRAM DALI sensor/s connected

- Presence detection enabled automatically (15-minute timer).
- Switch the light on and dim it via the connected pushbutton.
- Daylight harvesting enabled by double press on the connected pushbutton (DALI ECO BT RTC light regulation will be started automatically after clock synchronization via the app).

#### One or more OSRAM pushbutton coupler/s connected

- Automatically supported
  - PB 1: Switch and dim

#### 3.2 Advanced features (available with app)

These are functions only configurable via the BT Config App.

#### Load/save a profile

- Main pre-programmed office application available
- Save all settings as a custom profile and apply it on multiple rooms

#### Light regulation/daylight harvesting (DLHV)

- Enable/disable
- Change setpoint
- Enable/disable switch-off when enough daylight is present

#### Motion detection

- Enable/disable
- Change delay time to choose between energy saving and user comfort
- Test mode to check the detection area
- Standby level to dim down before switching off

#### Additional settings

- State after power failure
- Min./max. DALI levels and color temperature
- Pushbutton interface configuration
- Adjustable PIR inhibit timer

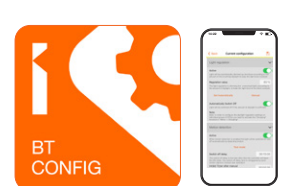

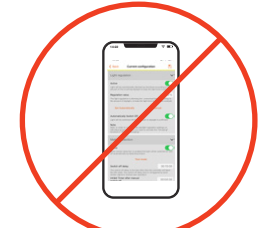

#### 3.2.1 Tunable White

The Tunable White function is enabled automatically if one (or more) DALI device type 8 Tunable White LED driver/s (DALI DT8 TW) is/are connected.

#### **Out-of-the-box features**

- The BT Control App will automatically display a color temperature control
- DALI PRO PB coupler supports color temperature control without using the app
   Button 1: On/off/dim
  - Button 2: Change color temperature

#### Configurable with BT Config App

- Store and recall scenes
- Change min. and max. color temperature limits
- Scene recall with the DALI pushbutton coupler

#### 3.2.2 Group control

Group control can be configured via the BT Config App and used via the BT Control App.

#### Groupcast

- Individual control of up to four groups (dimming/changing color temperature)
- Flexible group assignment of every single luminaire

#### **Extended light regulation functions**

- Group 1 is the master for light regulation
- Groups 2, 3 and 4 can be enabled to follow group 1
- Individual offset can be set for group 2, 3 and 4 (typical requirement for classrooms)

#### Scene control

- Scenes can be stored with different light levels and color temperature for each group.

#### **Pushbutton coupler support**

- Scene recall
- Switching and dimming of up to four groups
- Switching/dimming and color temperature change of up to two groups

#### Sensor support

- Enable/disable a single sensor (light or motion), which affects all groups

#### 3.2.3 Swarm feature

The Swarm feature enables a wireless communication between BT Control devices to share presence information. Only available in **"ExpertUser"** mode (see 4.5):

- Use case 1: Multiple luminaire groups switch on together based on a wireless BT connection (without wired DALI connection!).
- Use case 2: Basic brightness level in an open-plan office due to wireless standby activation.

#### 3.3 Special features of DALI ECO BT RTC

#### Additional out-of-the-box features compared to the non-RTC BT Control devices

- Switch/dim/change color temperature via connected pushbuttons
- Starts HCL curve after connecting with an app (BT Control App is sufficient)

The real-time clock (RTC) with an energy buffer of 72 hours (needs 24 hours mains connection to be fully loaded) enables daytime-related functions such as:

- Human Centric Lighting (HCL)
- Timer (automatic, weekday and daytime-related start and stop of the light system)

#### 3.3.1 Human Centric Lighting (HCL)

#### The HCL function includes:

- Automatic change of color temperature and brightness during daytime
- Preset HCL curve
- Easily adaptable HCL curve

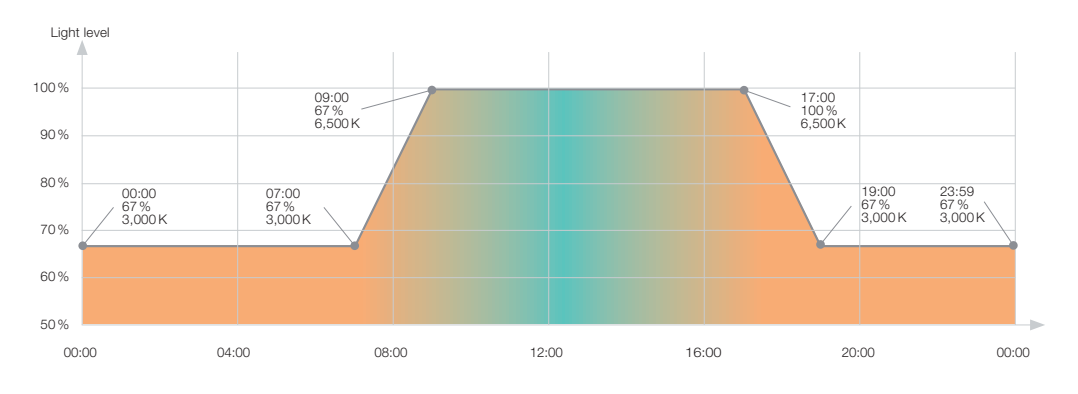

HCL will start automatically with default settings after synchronizing the real-time clock. Automatic sync done by connecting with the BT Control or Config App.

- The HCL curve can be easily adapted via the BT Config App.
- Up to 24 points can be added or modified in the HCL curve.
- Each point consists of:
  - Daytime
  - Light level
  - Color temperature
- The fast-play button shows the HCL curve in a time lapse reducing the 24 hours to 72 seconds.

- Daylight harvesting with dynamic setpoint possible. Light regulation setpoint according to the HCL brightness curve.

#### 3.3.2 Timer

The timer function includes up to four different timers.

#### Example with HCL function activated:

Timer 1: Days = Mon./Tue./Wed./Thu.; Time = 08:00-18:00

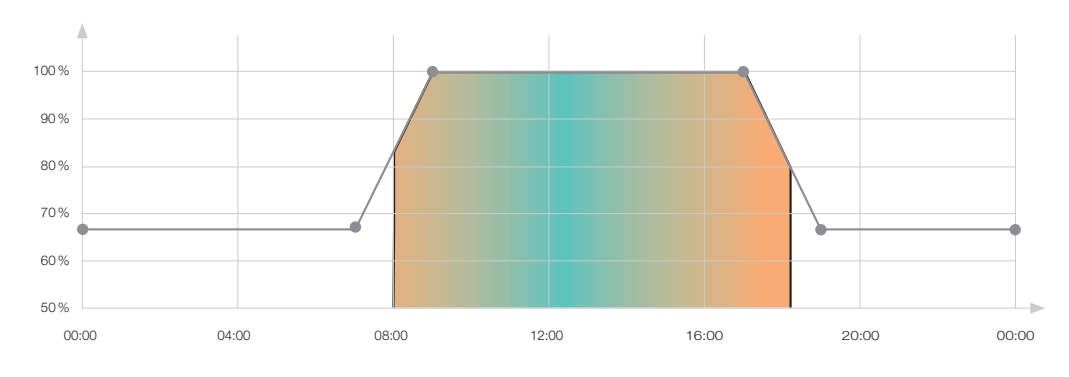

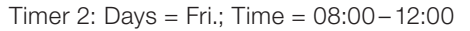

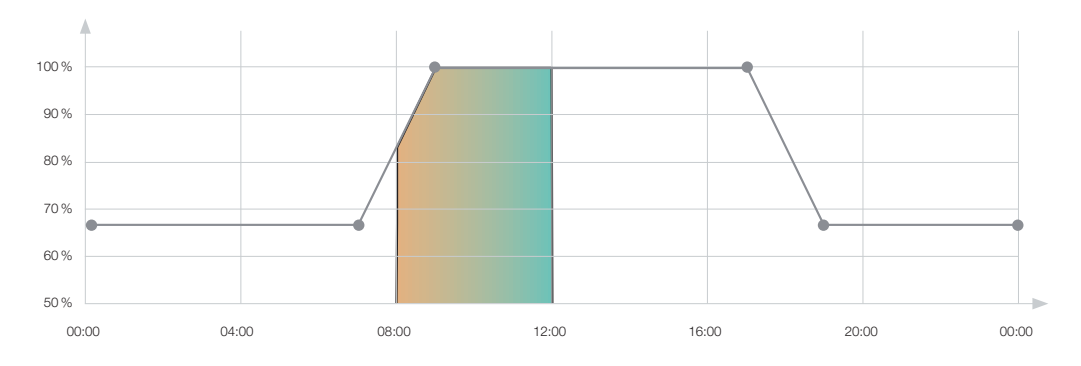

Up to four different timers can be activated to configure the devices to start and stop automatically.

- Each timer features:
  - Start time
  - Stop time
  - Weekdays (one or more weekdays can be chosen per timer)

#### 3.4 Demo mode

Both Apps – BT Config App and BT Control App – provide a demo mode to simulate a connected device.

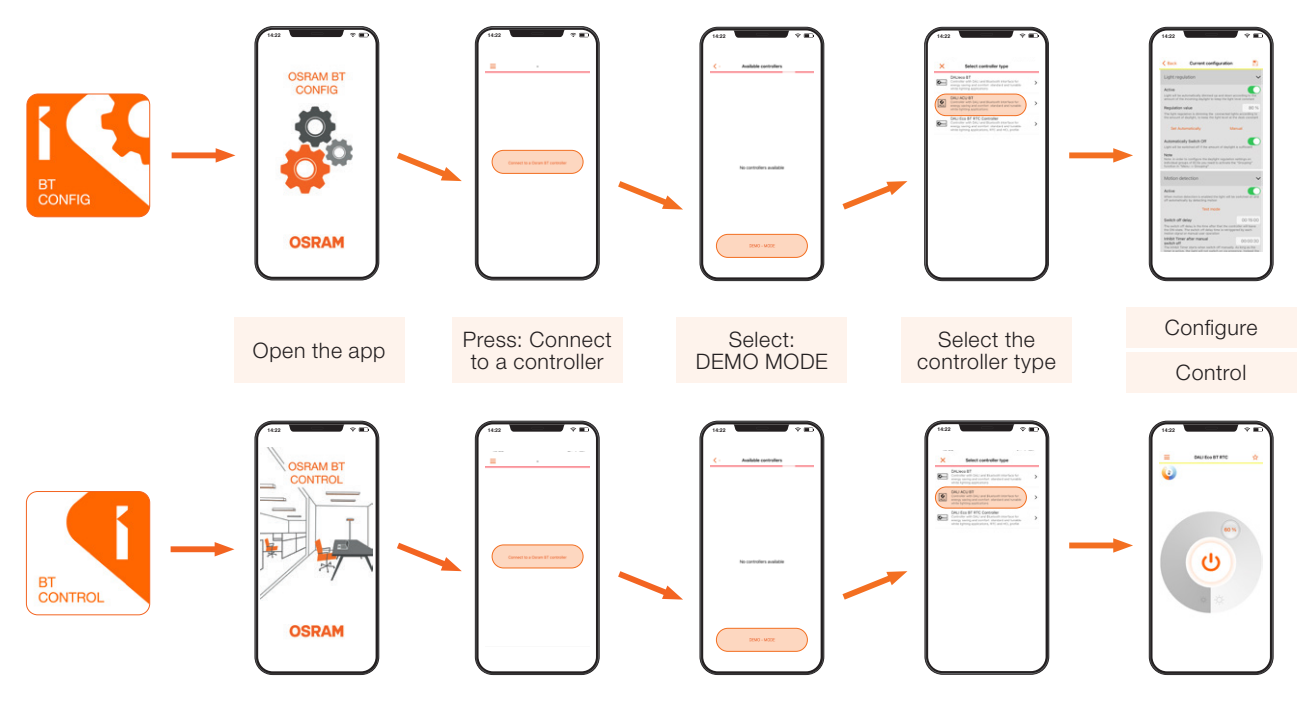

# 4 Configuration of multiple devices

#### 4.1 Overview

#### **Benefits**

- Allows serial updating of up to 10 BT Control products (DALI ECO BT, DALI ECO BT RTC and DALI ACU BT are supported)
- Group addresses of drivers can be pre-programmed via T4T<sup>1)</sup>

#### Main user advantage

- In order to shorten luminaire production time, BT Control products can be pre-commissioned before assembling the luminaire.

#### **Configurable features**

- Firmware update
- Reset to factory new
- Synchronize RTC (DALI ECO BT RTC only)
- Set admin password
- Set user password
- Upload profile with custom settings

#### **Please note:**

This feature is only visible in Expert mode. For details, please see chapter 4.2.2.

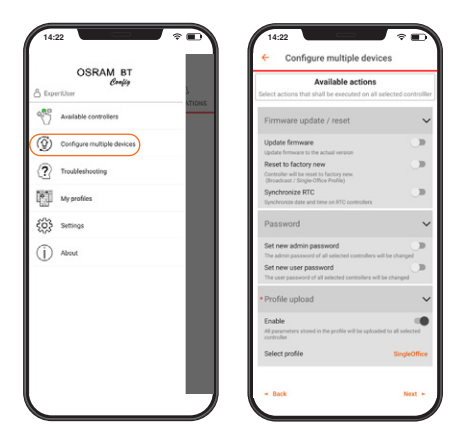

1) If the DALI driver with assigned group addresses is connected to the BT Control products, and the grouping function is already enabled, the lowest group address between 1-4 will be used (all other group addresses will be deleted).

#### 4.2 Three steps for luminaire production with BT Control products

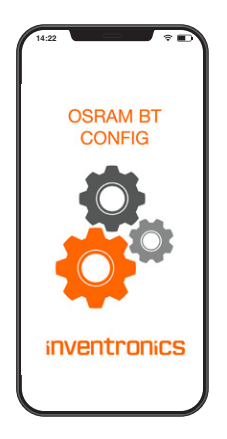

1 Configure the reference luminaire and save the profile.

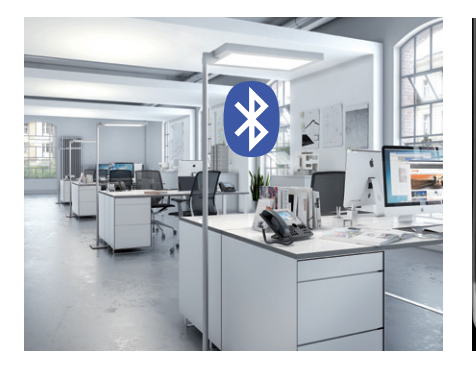

**2** Upload the profile to multiple BT Control devices.

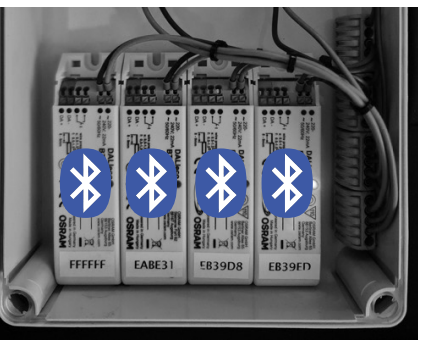

**3** Assemble the luminaires and perform all necessary function tests without the need of an app.

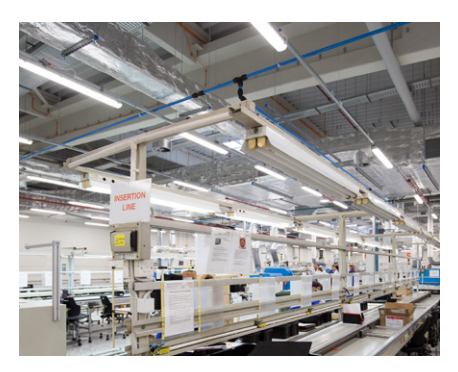

4.2.1 Step 1: Commissioning of a reference luminaire

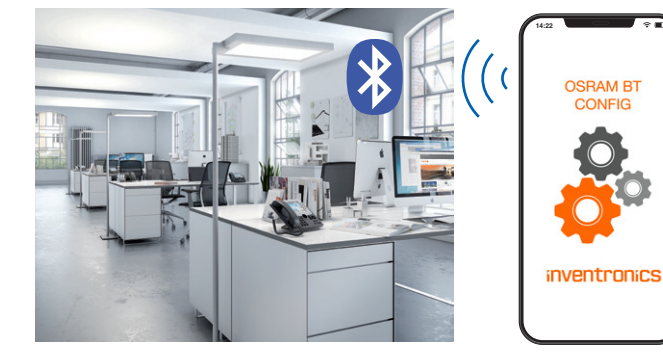

#### The reference luminaire must be equipped with a DALI BT Control product and the BT Config App.

- **1** Connect the reference luminaire to the controller via Bluetooth.
- 2 Adapt the settings of the controller (actual configuration).
- **3** Adapt the pushbutton profiles.
- 4 Enable grouping (if needed).

**5** Adapt the individual settings for each group (light regulation on/off, offset, switch-on level, scenes etc.).

6 Adapt the input device profiles.

**7** Perform a light regulation calibration if light regulation is enabled.

8 Save all settings as a new profile.

#### 4.2.2 Step 2: Upload the configuration to multiple BT Control products

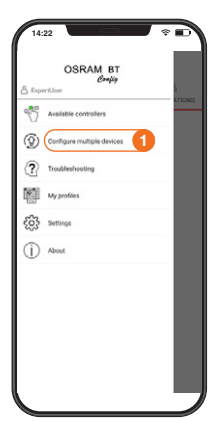

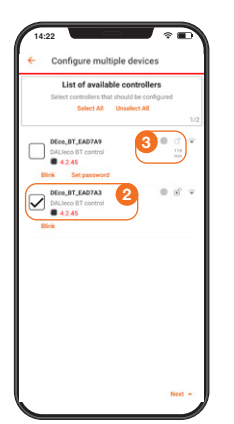

#### 1 Open the app and select "Configure multiple devices" in the menu.

#### Please note:

- This feature is only visible in the Expert mode
  To enable the Expert mode, open
  - "Settings" and "Profile". **Please enter** the following: Name: **ExpertUser** Company: **Osram**

## 2 Select available devices that shall be configured. Please note:

- The app will be scanning for BT Control products via Bluetooth interface and will enable a one-to-one Bluetooth connection to download the information from each device.
- A device can be selected if the app has access to the controller.
- Factory-new devices have a 120-minute timer after power-up, before the access is blocked, as long as no password is set. The remaining time is displayed next to the device (3).
- If a device is password-protected and the password is stored in the app, it can be selected.
- If a device is locked via password (with another smart device), it must be unlocked by entering the password before it can be configured.

#### Important note:

After powering up the controller, it can be configured with the BT Config App **for two hours only (as long as no admin password is stored).** After the two-hour delay time has expired, connecting to the controller with the BT Config App is blocked. The timer can be reset by power-cycling the controller. When an admin password is set, the access to the controller will no longer expire.

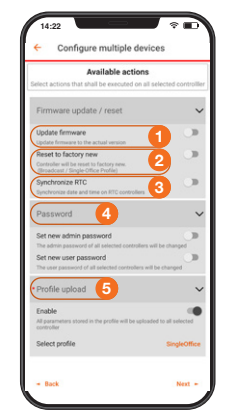

# Enable the actions that shall be performed

#### 1 Update firmware:

 Always enable this feature to ensure that the latest firmware is uploaded to the device.

#### 2 Reset to factory new:

 Only enable if you want to reset the configuration to "factory new".

#### **3** Synchronize RTC:

- Only valid for the DALI ECO BT RTC. If enabled, the date and time will be synchronized with the controller.
- If Human Centric Lighting (HCL) is enabled in the profile (default), the controller will use the brightness level and color temperature of the HCL profile when switched on.

#### 4 Password:

- An admin and a user password can be set to limit the access to the controller via BT Config App or BT Control App.
- When an admin password is set, the 120-minute timer for access to the controller via BT Config App is disabled.

#### 5 Profile upload

- Any profile stored in the app can be uploaded to the device.
- The profile includes:
- All settings included in the current configuration menu
- Active profile of the integrated pushbutton
- Setpoint for light regulation (if active and stored when the profile was saved)
   Please note: The controller will perform a calibration of the first setpoint for light regulation if active and stored.

Not stored in the profile: Information of connected input devices (sensors, pushbutton couplers)

#### Important notes:

- Up to 10 BT Control devices can be configured in series.
- The devices can be powered via mains or alternatively via DALI.
- The progress of the configuration upload will be logged in the app.

#### Configuration status indicated via LED:

- Blue LED on: Smart device connected to the device (uploading)
- Blue LED **flashing slowly** (1 Hz): Upload successful
- Blue LED flashing quickly (2 Hz): Upload failed

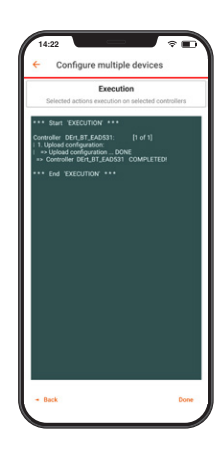

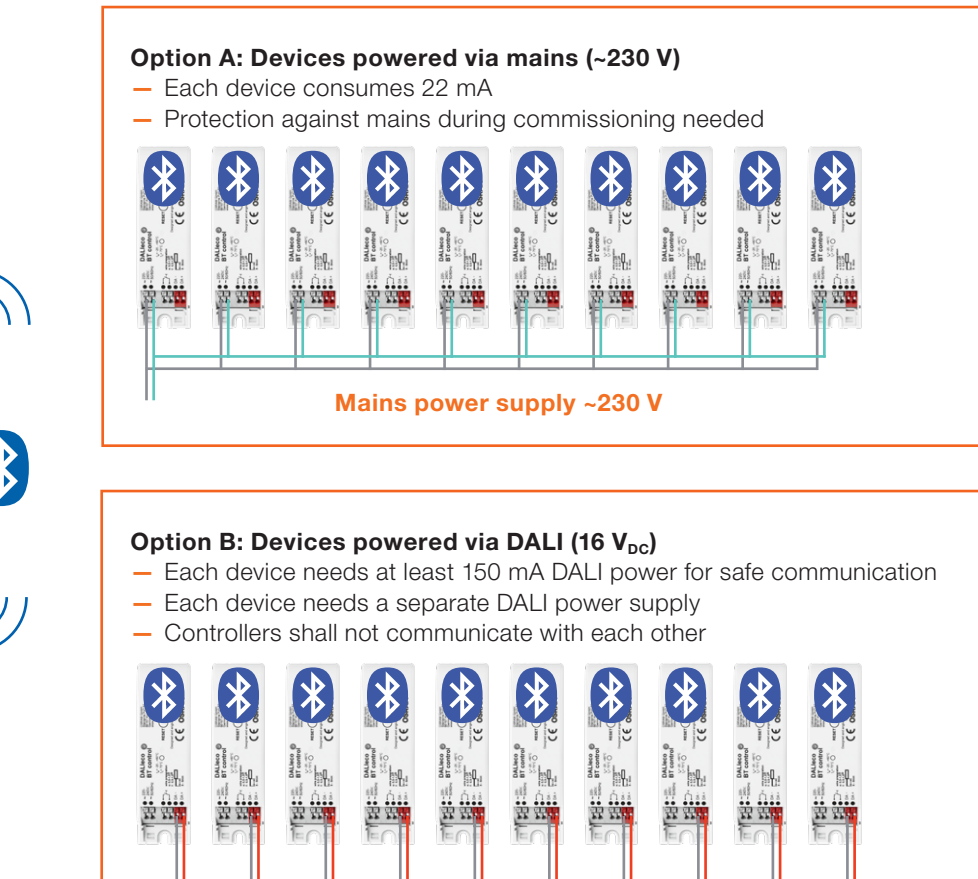

DALI power supply 150 mA per device

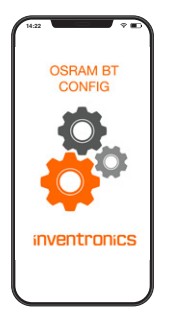

2

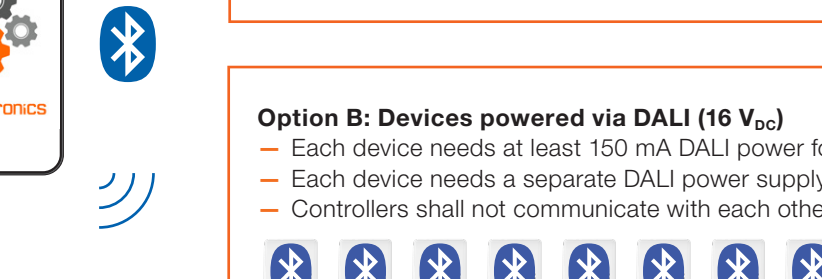

#### 4.2.3 Step 3: Assembly of the luminaire in production

# Just like other luminaire components, the pre-configured controller can be assembled without the need of a smart device for configuration during production.

#### Benefits for luminaires with integrated BT Control device

- After assembling the luminaire, all functional and safety tests can be performed without the need of a smart device.
- No additional configuration step needed. This saves a lot of time and effort.

#### Benefits for luminaires with two groups (direct/indirect light): DALI ECO BT RTC

- Group addresses of DALI LED drivers can be pre-programmed, e.g. OSRAM DALI drivers can be programmed via Tuner4TRONIC (T4T) software.
- Internal pushbutton configuration already uploaded during step 2.
- After assembling the luminaire, all functional and safety tests can be performed without the need of a smart device (separate switching of direct/indirect light).
- The luminaire can be packed directly into the shipping box. This saves a lot of time and effort.

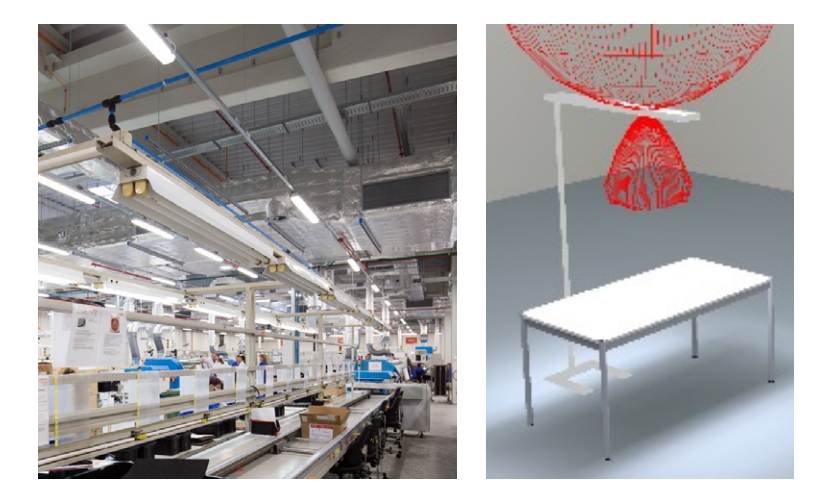

# 5 Applications and settings

Different applications have different functional demands and need different system settings. Here are some application use cases with the respective functional settings:

#### 5.1 Stand-alone luminaire/s with integrated BT Control

Pendant, mounted or floor-standing luminaires with one (direct) or two (direct/indirect) light outputs

#### 5.1.1 Floor-standing luminaire with 1 x DALI LED driver (with out-of-the-box light functions)

#### 5.1.1.1 Requirements

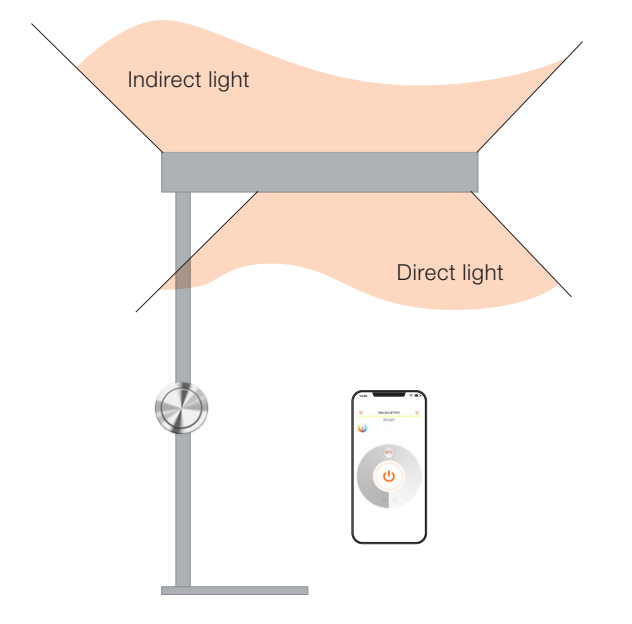

The floor-standing luminaire can be switched and dimmed with one pushbutton.

The integrated presence sensor automatically detects presence and turns the light on (and off again after a 15-minute delay time).

To keep the level at the sensor constant, the integrated light sensor dims the light up and down according to the amount of daylight.

The light can be switched on and off and dimmed via a smart device.

#### 5.1.1.2 Product setup and wiring diagram

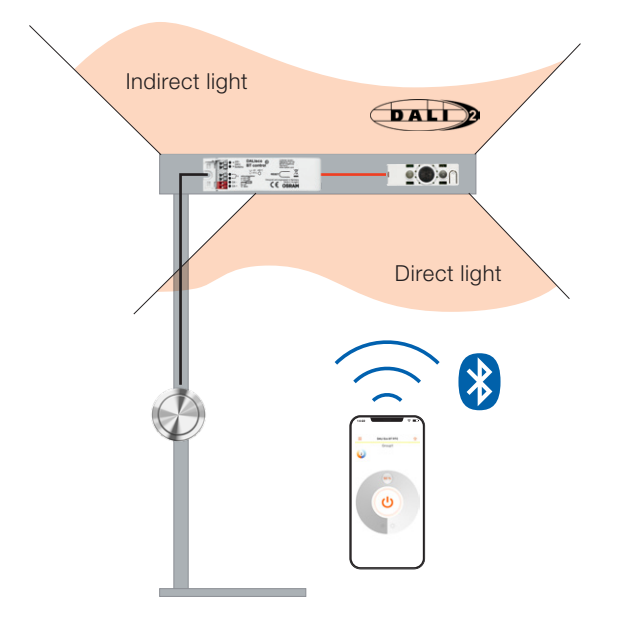

#### Solution with DALI ECO BT

**1 x DALI ECO BT** Application controller

**1 x DALI sensor LS/PD LI G2** Light and presence sensor

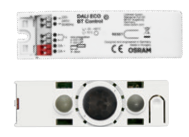

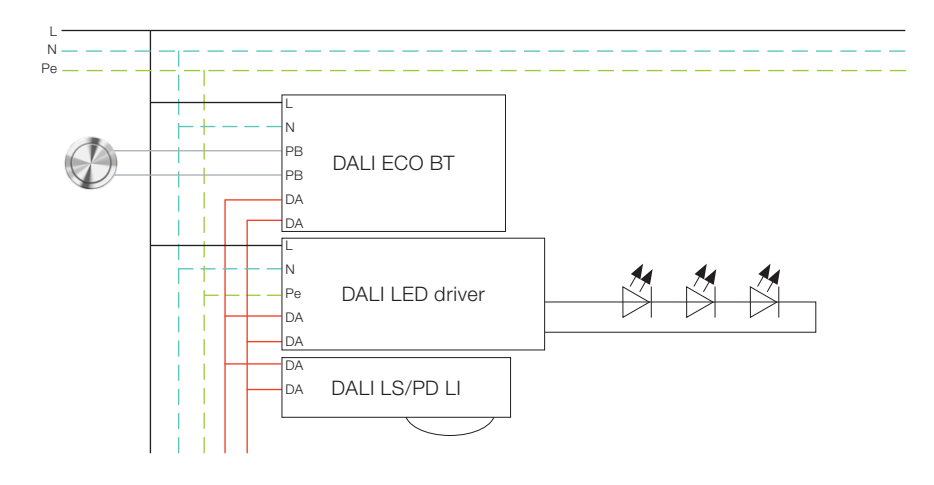

#### 5.1.1.3 Out-of-the-box features (no app for configuration needed!)

#### Manual control via the connected pushbutton

- Short press: On/off
- Long press: Dim up/down
- Double press: Storing the actual light level as setpoint for DLHV (daylight harvesting)

#### Control via smartphone with the BT Control App

- User can switch the light on/off and dim it via smartphone
- User can set a password to limit access

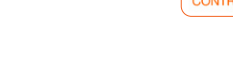

#### 5.1.1.4 Additional configuration options via the BT Config App

The controller can be configured via smartphone with the BT Config App.

The BT Config App configuration is not mandatory, but enables more flexibility to adapt the behavior to the customer requirements.

#### Important note:

After powering up the controller, it can be configured with the BT Config App **for two hours only (as long as no admin password is stored)**. After the two-hour delay time has expired, connecting to the controller with the BT Config App is blocked. The timer can be reset by power-cycling the controller. When an admin password is set, the access to the controller will no longer expire.

#### Important note:

Save all settings as a profile and use the "Configure multiple devices" feature (see chapter 4) to upload the same settings on multiple BT Control products. This saves time during luminaire production.

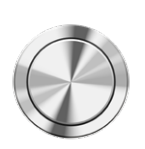

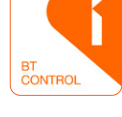

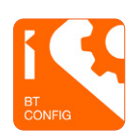

The following features are a selection of the most popular project-specific adaptations. There are also many additional settings which can be looked up in the app.

#### 5.1.1.5 Password protection

When connecting to the BT Config App for the first time, a window pops up where an admin password and the user password can be set.

If you want to add or change the password, follow steps below:

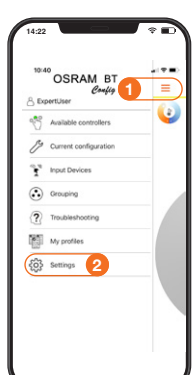

Set the admin/user password

#### 1 Open the main menu.

2 Open "Settings".

3 Open "Password".

**4 Enter an admin password** to restrict the connection with the BT Config App.

**Please note:** When the admin password is empty, you can only connect to the controller within two hours after connecting to mains. To reconnect after this time, you need to power-cycle the controller.

**5 Enter a user password** to restrict the connection with the BT Control App.

### 6 Enable "Lock user password"

to restrict the change of the user password via the BT Control App.

#### 5.1.1.6 Switch-off delay time

The switch-off delay is the time after which the controller will leave the "on-state". The switch-off delay timer is retriggered by each motion signal or manual user operation. The light will go **off** when no standby level is activated.

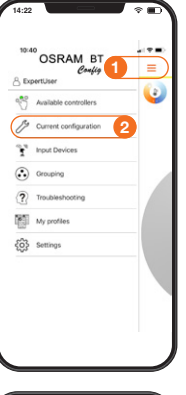

## Change the switch-off delay time

**1 Open** the main menu.

#### 2 Open "Current configuration".

# **3 Open "Motion detection"** and go to **"Switch off delay".**

Change the switch-off delay time according to your preferences.

| 4:22                                                                                                    | ♦₽                                                                                                    |
|----------------------------------------------------------------------------------------------------|----------------------------------------------------------------------------------------------------|
| Back Current configura                                                                                                    | tion 💍                                                                                                    |
| Single office                                                                                                    |                                                                                                    |
| an detecting presence the lighting will be<br>discort dayight is available. The dayight<br>lighting to keep the light level constant, i<br>exted, the lighting will be switched of all<br>or expired. The lighting will be switched of<br>lighting tails be switched of<br>forest dayight is available. | switched on if<br>tregulation is denming<br>if no preserce is<br>ser the switch off delay<br>iff automatically if |
| Load a profile                                                                                                    |                                                                                                    |
| ight regulation                                                                                                    | >                                                                                                    |
| Notion detection                                                                                                    | ~                                                                                                    |
| Ictive<br>When motion detection is enabled the Tiph<br>of automatically by detecting motion                                                                                                    | will be switched on and                                                                                           |
| Test mode                                                                                                    |                                                                                                    |
| witch off delay                                                                                                    | 00:15:00                                                                                                    |
|                                                                                                    | retriggered by each                                                                                               |
| nhibit Timer after manual<br>witch off                                                                                                    | 00:00:30                                                                                                    |
| he rendet cover source when switch off re-<br>ner is active, the light will not switch on o<br>mar will be retriggered.                                                                                                    | ris presence, instead the                                                                                         |
| lutomatically Switch On                                                                                                    |                                                                                                    |
| then detecting motion the light will switch                                                                                                    | n on automatically                                                                                                |

#### 5.1.1.7 Standby level and time

When activated, the light will go to the standby level after the switch-off delay time has expired. The light will switch off after the standby time has expired.

| Ö  | Available controllers | - 4 |
|----|-----------------------|-----|
| 19 | Current configuration | 2   |
| ľ  | Input Devices         |     |
| •  | Grouping              |     |
| ?  | Troubleshooting       |     |
| 1  | My profiles           |     |
| ŝ  | Settings              |     |

| C Back                                                                                                    | Current configur                                                                                                    | ation 💍                                                                                                    |
|----------------------------------------------------------------------------------------------------|----------------------------------------------------------------------------------------------------|----------------------------------------------------------------------------------------------------|
|                                                                                                    | Single offic                                                                                                    | e                                                                                                    |
| When detecting p<br>routlicient daying<br>he lighting to kee<br>letected, the light<br>iner expired. The<br>utilicient dayinghi | resence the lighting will to<br>to is available. The daying<br>pithe light level constant,<br>ting will be switched off a<br>lighting will be switched<br>is available. | e switched on if<br>ht regulation is dreming<br>if no presence is<br>for the switch off delay<br>off automatically if |
|                                                                                                    | Load a profile                                                                                                    |                                                                                                    |
| Light regula                                                                                                    | ation                                                                                                    | >                                                                                                    |
| Motion dete                                                                                                    | ection                                                                                                    | >                                                                                                    |
| Push Butto                                                                                                    | n Setting                                                                                                    | >                                                                                                    |
| Advanced s                                                                                                    | ettings                                                                                                    | 6                                                                                                    |
| Activate stan                                                                                                    | dby level                                                                                                    | C                                                                                                    |
| to Standby Leve                                                                                                    | after the delay time exp                                                                                                    | red.                                                                                                    |
| Standby level                                                                                                    |                                                                                                    | 30 %                                                                                                    |
| The value of the                                                                                                    | signt output while Stands                                                                                                    | ty is active.                                                                                                    |
| The light will see                                                                                                    | ich off after the Standby                                                                                                    | DO DO DO                                                                                                    |
| Finte after pe                                                                                                    | man failure                                                                                                    | I and other                                                                                                    |

10 63

### Activate the standby level and time

- 1 Open the main menu.
- 2 Open "Current configuration".
- **3** Open "Advanced settings".

Activate standby level and define the standby level and standby time according to your needs.

### 5.1.1.9 State after power failure

"State after power failure" defines the behavior of the connected DALI LED drivers after a power failure.

| America constants     Content configuration     Content configuration     Content configuration     fonces     fonces     fonce | ExpertUser   | epy         | - 🕞 |
|----------------------------------------------------------------------------------------------------|--------------|-------------|-----|
| Prout Devices     Ornaping     Troubleshooting     My profiles     Sentings                                                                                                    | Current co   | nfiguration | 2   |
| Orcuping     Troubleshooting     My profiles     Settings                                                                                                    | f Input Devi | ces         |     |
| Troubleshooting           My profiles                                                                                                    | Grouping     |             |     |
| My profiles                                                                                                    | ? Troubleshe | ooting      |     |
| {o} Settings                                                                                                    | My profile   |             |     |
|                                                                                                    | Settings     |             |     |
|                                                                                                    |              |             |     |

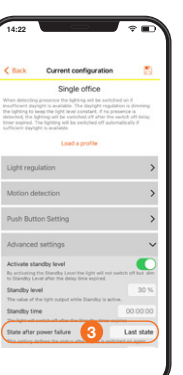

## Change the state after power failure

1 Open the main menu.

2 Open "Current configuration".

3 Open "Advanced settings" and go to "State after power failure".

Change the state after power failure between on/off/last state/standby according to your needs.

#### 5.1.1.8 PIR inhibit timer after manual switch-off

Activate the standby level and time 1 Open the main menu.

- 2 Open "Current configuration".
- **3** Open "Motion detection".

#### Change the inhibit timer after manual switch-off.

The timer starts when manually switched off via pushbutton or app. As long as the timer is active, the presence sensor will not switch on the light. Instead, it will retrigger the timer.

- Change the setting to 01:00:00 to be sure that the light will not switch on automatically when you come back from a lunch break.
- Leave it at 00:00:30 sec if you want the automatic switch-on to be active again after you have left the room.

26

#### 5.1.2 Floor-standing luminaire with 2 x DALI drivers separating the direct and indirect light

#### 5.1.2.1 Requirements

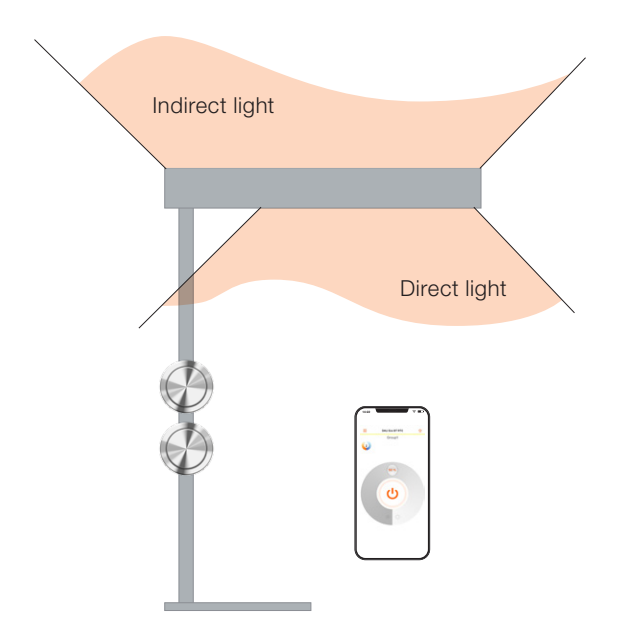

The floor-standing luminaire can be switched and dimmed with two pushbuttons.

The integrated presence sensor automatically detects presence and turns the light on (and off again after a 15-minute delay time).

Daylight harvesting should be active for the direct light and a constant light level should be active for the indirect light. To keep the level at the sensor constant, the integrated light sensor dims the light up and down according to the amount of daylight for the direct light output only.

The two light outputs can be switched and dimmed separately via a smart device.

## **5.1.2.2 Product setup and wiring diagram** DALI ECO BT RTC with resistor

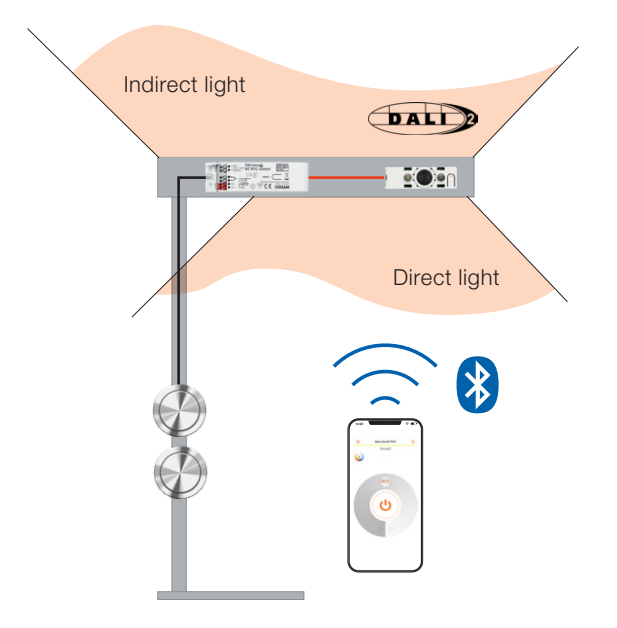

#### Solution with DALI ECO BT RTC

**1 x DALI ECO BT RTC** Application controller

**1 x DALI sensor LS/PD LI G2** Light and presence sensor

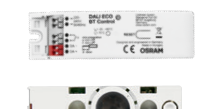

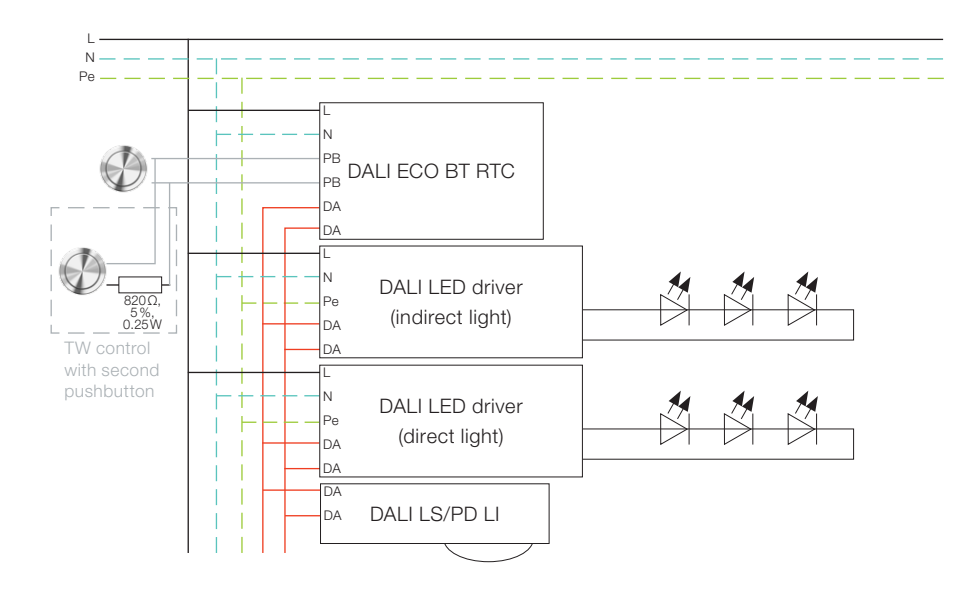

#### 5.1.2.3 Out-of-the-box features (no app for configuration needed!)

Attention: For this application, the out-of-the-box features are not sufficient.

Additional configuration via the BT Config App is required (see chapter 5.1.2.3 ff.)!

#### 5.1.2.4 Configuration via the BT Config App

The controller can be configured via smartphone with the BT Config App.

The BT Config App configuration is **mandatory** for this application!

The grouping feature needs to be activated, the HCL function needs to be deactivated and the two pushbuttons need to be configured as well.

#### Important note:

After powering up the controller, it can be configured with the BT Config App **for two hours only (as long as no admin password is stored)**. After the two-hour delay time has expired, connecting to the controller with the BT Config App is blocked. The timer can be reset by power-cycling the controller. When an admin password is set, the access to the controller will no longer expire.

The following features are a selection of the most popular project-specific adaptations. There are also many additional settings which can be looked up in the app.

#### 5.1.2.5 Password protection

Please see 4.1.1.5: Password protection

#### 5.1.2.6 Grouping

Grouping is necessary as a differentiation between the direct and indirect light output is wanted. After the grouping process is finished, the light/s assigned to one group can be controlled separately from the other group/s.

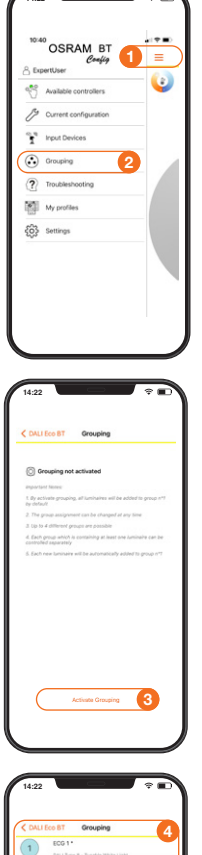

| 1 Open the main menu.         |
|-------------------------------|
| 2 Open "Grouping" in the main |
| menu.                         |

Group the luminaires

**3** Start the addressing procedure by **selecting "Activate Grouping".** 

**4 All found LED drivers** will be listed and **automatically** assigned to **Group 1**.

After **selecting one device**, the connected luminaire starts flashing.

**5** After **selecting** the **group number**, the number changes 1-2-3-4-1 ..., as up to four groups can be configured.

**Group 1** = Direct light **Group 2** = Indirect light

#### 5.1.2.7 Daylight harvesting (DLHV)

The daylight harvesting function is automatically activated when a corresponding daylight sensor is connected. As only the direct light (Group 1) will use this light regulation, the indirect light (Group 2) needs to be disabled:

| OSRAM BT<br>Config    |   |
|-----------------------|---|
| Available controllers | 9 |
| Current configuration |   |
| nput Devices          |   |
| Grouping              |   |
| ? Troubleshooting     |   |
| My profiles           |   |
| Settings              |   |
|                       |   |
|                       |   |

#### Activate the light regulation

- 1 Go back to the main menu.
- 2 Open "Current configuration".
- **3** Open "Light regulation".

4 Define the required light level by choosing "Set Automatically" or "Manual".

**5 Disable "Group 2 Light Regulation"** as Group 2 (indirect light) should always stay at the same light level.

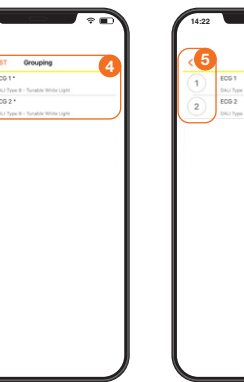

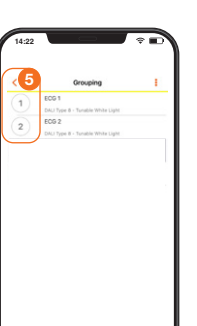

#### 5.1.2.8 Pushbutton configuration

The out-of-the-box (default) behavior of the pushbutton is controlling all light groups at the same time. An independent control of different groups has to be adapted accordingly:

|                                                                            | S Exper | tUser               | - 🕡 |
|----------------------------------------------------------------------------|---------|---------------------|-----|
| trout Devices     Grouping     Troubleshooting     Wy profiles     Semings | 100     | ument configuration | 2   |
| Orouping     Troubleshooting     My profiles     Settings                  | Î.      | put Devices         |     |
| Troubleshooting     My profiles     Settings                               | •• •    | rouping             |     |
| My profiles                                                                | ? 1     | roubleshooting      |     |
| Corrections                                                                | N IS    | ty profiles         |     |
|                                                                            | {ĝ} s   | ettings             |     |
|                                                                            |         |                     |     |

| Set | the | pushbutton | configuration |
|-----|-----|------------|---------------|
|     |     |            |               |

- 1 Open the main menu.
- **2** Open "Current configuration".
- **3** Open "Push Button Setting".
- 4 Click on "Configure" for the "Push button behavior".
- **5 Open the "Integrated Push Button".**

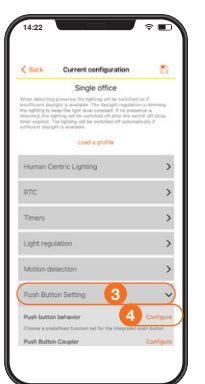

6 Click on "Profile" and choose the respective profile for Group 1: On/off/dim Group 2: On/off/dim

#### **5.1.2.9 Input device reset (Expert mode)** Only available in "ExpertUser" mode

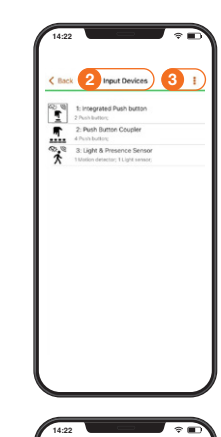

··· • • ···

#### **Reset input devices**

- **1. Open** the **main menu**.
- 2. Open "Input devices".
- 3. Click on "3 dots" to open the properties
- 4. Click on: "Reset Input Devices Configuration" and click: Yes.
- 5. Wait for the controller to restart and for the rescan of the input devices during restart.

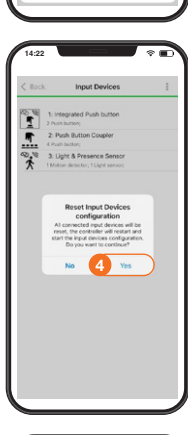

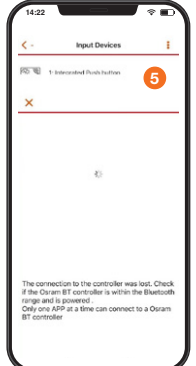

#### 5.1.2.10 HCL deactivation

The out-of-the-box function package of the DALI ECO BT RTC includes an automatic activation of the Human Centric Lighting (HCL) function as soon as the BT Control App is connected. The automatic HCL function will override the DLHV function. In order to use daylight harvesting as intended in this application example for direct light (group 1), it is therefore necessary to deactivate the HCL beforehand.

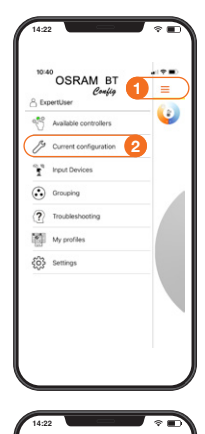

#### Deactivate the HCL function

- 1. Open the main menu.
- **2. Open "Current configuration"** in the main menu.
- 3. Open "Human Centric Lighting".
- 4. "Disable HCL" in the Status menu.

### 5.1.2.11 Device reset via app (Expert mode)

Only available in "ExpertUser" mode

| Description Controller type DALlace BT RTC centr Fit version 4.2.4 Hardware Version 1.0 Use passeed Admin passwerd            | Decodoran<br>Controlor year<br>Philosophi DALaces B1 / RTC control<br>"With version 4.2.2<br>Microlaxee Westion 1.0.<br>User assessed<br>Anthin paresident | Name             | DErt_BT_EACB12        |
|----------------------------------------------------------------------------------------------------|----------------------------------------------------------------------------------------------------|------------------|-----------------------|
| Centroller type DALleco ST RTC centroller type<br>FW version 4.2.4<br>Handware Version 1.0<br>User password<br>Admin password | Controler Injor DAUboo BT RTC control<br>Fift version 4.2.02<br>Harchawa Version 1.0.<br>Unor assessed                                                     | Description      |                       |
| FW version 4.2.6<br>Hardware Version 1.0<br>User password<br>Admin password                                                   | PRV version 4.2.8<br>Handware Vorsion 1.0.<br>User possessed<br>Actrin passissed                                                                           | Controller type  | DALIeco BT RTC contro |
| Hardware Version 1.0<br>User password<br>Admin password                                                                       | Hardwae Version 10.<br>Uker password<br>Actrin password                                                                                                    | FW version       | 4.2.6                 |
| User password<br>Admin password                                                                                               | User password                                                                                                    | Hardware Version | 104                   |
| Admin password                                                                                                    | Admin password                                                                                                    | User password    |                       |
|                                                                                                    |                                                                                                    | Admin password   |                       |

- Device reset
  - 1. Open the main menu.
  - 2. Open "Settings".
  - 3. Open "Controller info".

DErt BT FACE

42.63

- 4. Click on: "Reset the controller to factory settings" and click: Yes.
- 5. Wait for the restart of the controller. Note: Add new passwords within 2 hours

| 14:22            |                                                                           | 14:22   |
|------------------|---------------------------------------------------------------------------|---------|
| < Settings Co    | introllier info                                                           | < Setti |
| Name             | DErt_BT_EAC817                                                            | Name    |
| Description      |                                                                           | Descr   |
| Controller type  | DALIeco BT RTC control                                                    | Contro  |
| PW version       | 4.2.63                                                                    | FW ve   |
| Hardware Version | 1.0.0                                                                     | Hardw   |
| User password    |                                                                           | User p  |
| No               | factory defaults Al data<br>forces and to promountly<br>oblistic<br>Ves 4 |         |
| Reset the con-   | troller to factory default                                                |         |

#### **5.1.2.12 Device reboot via app (Expert mode)** Only available in "ExpertUser" mode

5

#### **Device reboot**

- 1. Open the main menu.
- 2. Open "Settings".
- 3. Open "Controller info".
- 4. Click on: "Reboot controller" and click: Yes.
- 5. Wait for the restart of the controller.

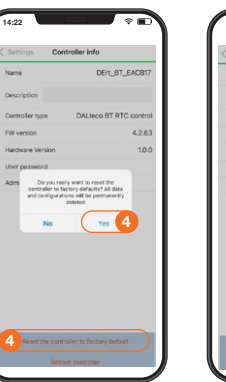

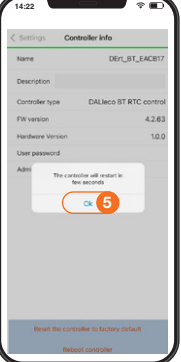

#### Important note:

Save all settings as a profile and use the "Configure multiple devices" feature (see chapter 4) to upload the same settings on multiple BT Control products. This saves time during luminaire production.

- Internal pushbutton settings will be stored in the profile.
- Group addresses of LED drivers can be pre-programmed to save time during luminaire production.

#### 5.1.3 Floor-standing luminaire with 1 x DALI LED driver and active HCL function

#### 5.1.3.1 Requirements

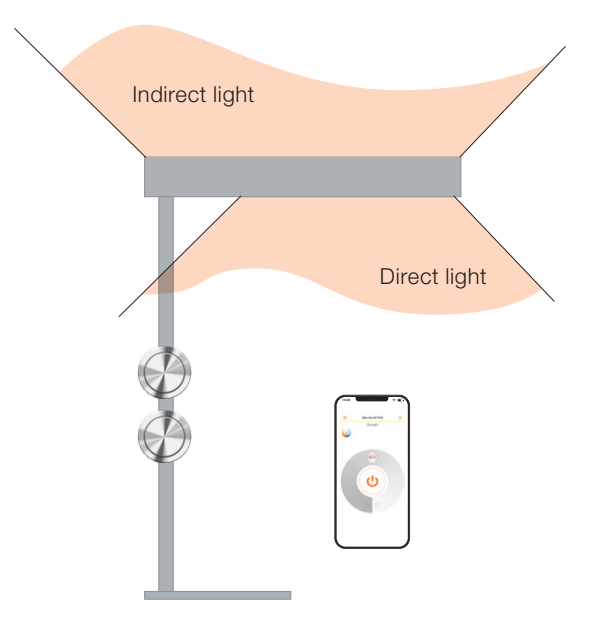

The floor-standing luminaire can be switched, dimmed and tuned (Tunable White) with two pushbuttons.

The integrated presence sensor automatically detects presence and turns the light on (and off again after a 15-minute delay time).

HCL (Human Centric Light) should be active based on a pre-defined daylight curve for artificial daylight simulation running during business hours while presence is detected.

#### 5.1.3.2 Product setup and wiring diagram

DALI ECO BT RTC with resistor

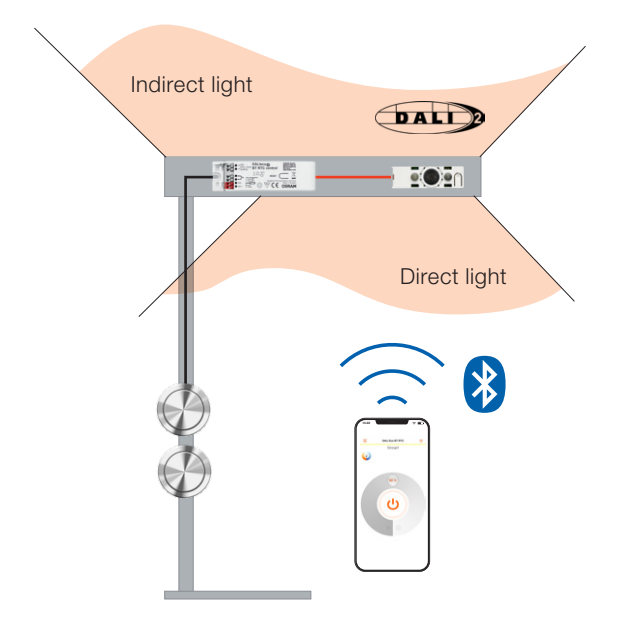

#### Solution with DALI ECO BT RTC

**1 x DALI ECO BT RTC** Application controller

1 x DALI sensor LS/PD LI G2

Light and presence sensor

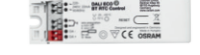

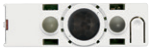

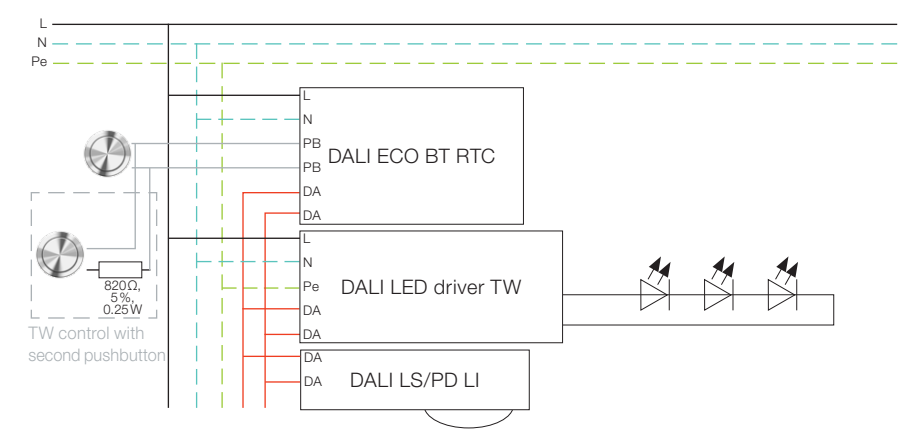

#### 5.1.3.3 Out-of-the-box features (no app for configuration needed!)

Manual control via two directly connected pushbuttons

#### Button 1:

- Short press: On/off
- Long press: Dim up/down

#### Button 2 (with resistor):

- Short press: Scene toggle
- Long press: Tune cold/warm (Tunable White)

#### Control via smartphone with the BT Control App

- By connecting the Control App and synchronizing the RTC (real-time clock) in the DALI ECO BT RTC, the user automatically starts the HCL function, which is based on a pre-defined light curve.
- The user can switch and dim the light via smartphone.
- The user can tune the light via smartphone (Tunable White).
- The user can set a password to limit access.

#### 5.1.3.4 Additional configuration options via the BT Config App

The controller can be configured via smartphone with the BT Config App.

For using the HCL function, the BT Config App configuration is not mandatory, but enables more flexibility to adapt the behavior to the requirements of the customer.

#### Important note:

After powering up the controller, it can be configured with the BT Config App **for two hours only (as long as no admin password is stored)**. After the two-hour delay time has expired, connecting to the controller with the BT Config App is blocked. The timer can be reset by power-cycling the controller. When an admin password is set, the access to the controller will no longer expire.

The following features are a selection of the most popular project-specific adaptations. There are also many additional settings which can be looked up in the app.

#### 5.1.3.5 Password protection

Please see 5.1.1.5: Password protection

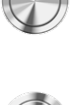

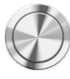

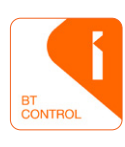

#### 5.1.3.6 HCL activation and adaptation

The firmware of the DALI ECO BT RTC Control device consists of a pre-defined HCL curve, which can be automatically started by connecting the BT Control App, including automatic synchronization of the real-time clock. If the pre-defined light curve does not fit to the customer requirements, the curve can be easily adapted and stored as a new HCL curve.

#### Important note:

After activation of the **HCL function**, **the light curve brightness points are active!** This means that if the DLHV (daylight harvesting) function is active at the same time, the HCL curve is in the lead and **HCL will override DLHV** (see chapter 4.1.2.7).

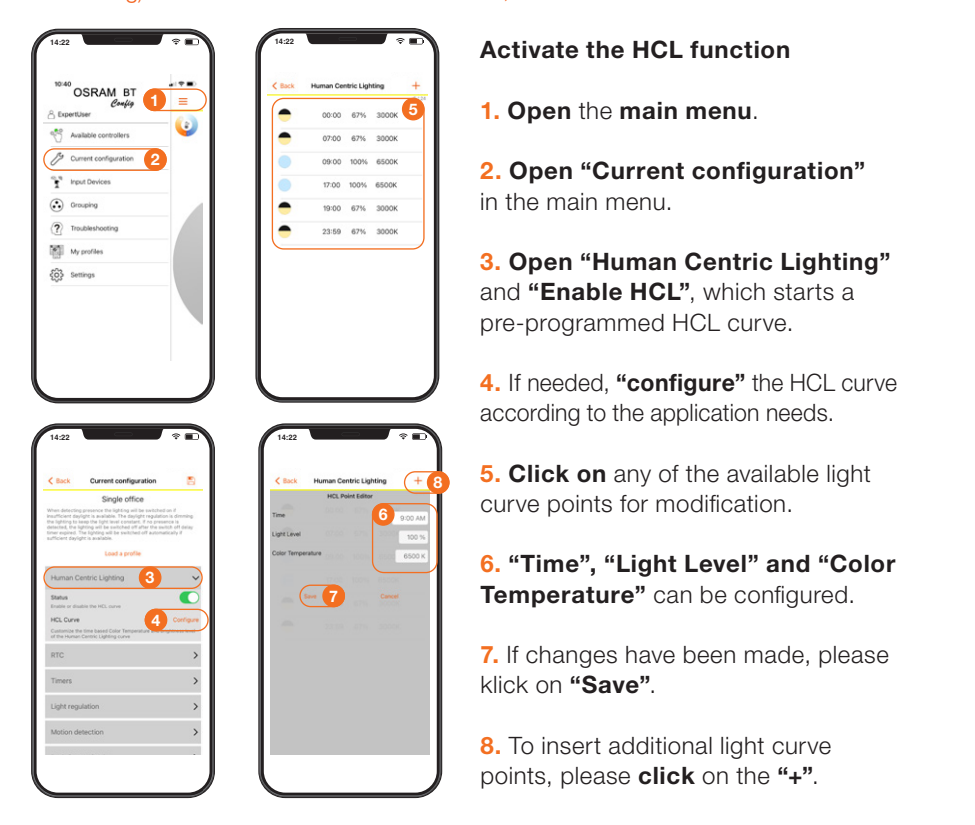

This diagram shows the pre-programmed HCL light curve:

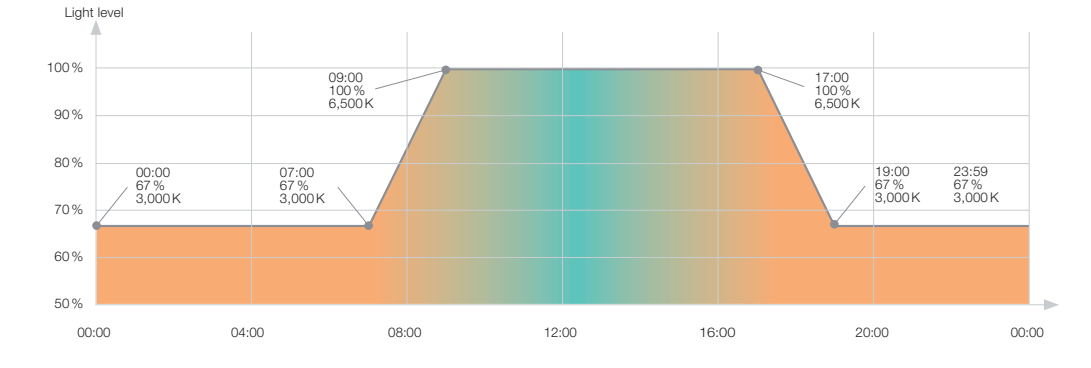

#### Important note:

Save all settings as a profile and use the "Configure multiple devices" feature (see chapter 4) to upload the same settings on multiple BT Control products. This saves time during luminaire production.

#### 5.2 Single-room applications with integrated BT Control

Single office, open-plan office, corridor or classroom applications with automatic sensor control and/or manual pushbutton control for pendant, mounted or floor-standing luminaires with one (direct) or two (direct/indirect) light outputs.

#### 5.2.1 Single office (with out-of-the-box light functions)

#### 5.2.1.1 Requirements

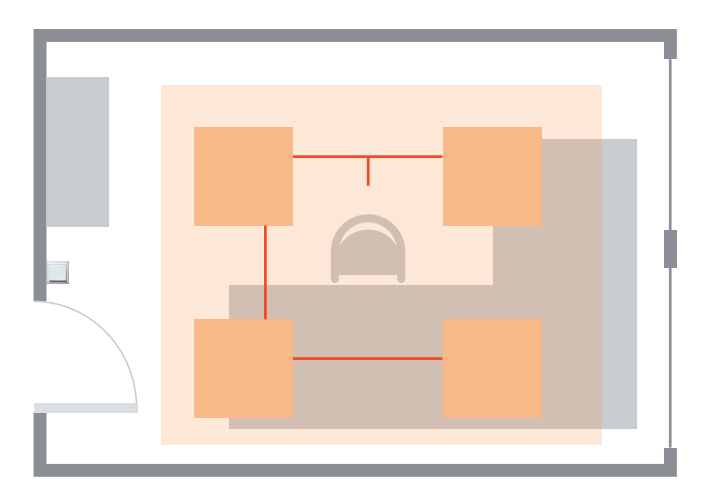

The office luminaires can be switched and dimmed with one pushbutton.

The integrated presence sensor automatically detects presence and turns the light on (and off again after a 15-minute delay time).

During presence, the daylight harvesting function will dim the artificial light up and down according to the amount of daylight available.

#### 5.2.1.2 Application setup and wiring diagram

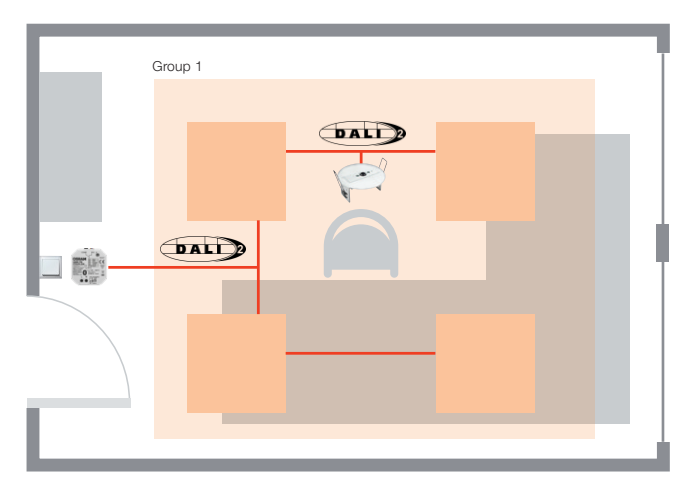

#### Solution with DALI ACU BT

4 x standard DALI-2 luminaire

**1 x DALI sensor LS/PD CI G2** Light and presence detector for ceiling integration

**1 x DALI ACU BT** DALI-2 controller (in flush-mounted box)

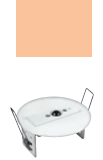

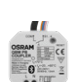

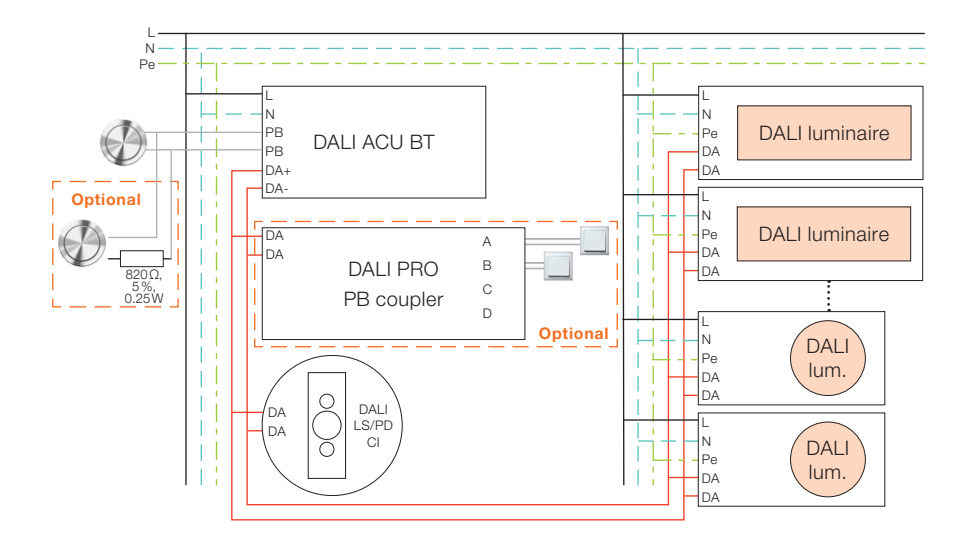

#### 5.2.1.3 Out-of-the-box features (no app for configuration needed!)

Manual control via the connected pushbutton:

- Short press: On/off
- Long press: Dim up/down
- Double press: Storing the actual light level as set point for DLHV (daylight harvesting)

Optional: Second pushbutton (with resistor):

- Short press: Scene toggle
- Long press: Tune cold/warm (Tunable White)

Optional: Pushbutton coupler:

....

| Name                                    | Function of                                                 | Function of                                                        | Function of                                    | Function of                                    |
|-----------------------------------------|-------------------------------------------------------------|--------------------------------------------------------------------|------------------------------------------------|------------------------------------------------|
|                                         | input A                                                     | input B                                                            | input C                                        | input D                                        |
| 1: 1-channel Tunable White<br>(default) | SP': Switch on/off<br>LP": Dim up/down<br>Groups: All (1–4) | SP: Toggle scene<br>LP: Change color<br>temp.<br>Groups: All (1–4) | SP: Recall scene 1<br>LP:<br>Groups: All (1–4) | SP: Recall scene 2<br>LP:<br>Groups: All (1–4) |

- SP = Short press
- "LP = Long press

#### Control via smartphone with the BT Control App

- The user can switch and dim the light via smartphone.
- The user can tune the light via smartphone (Tunable White).
- The user can set a password to limit access.

#### 5.2.1.4 Additional configuration options via the BT Config App

The controller can be configured via smartphone with the BT Config App.

The BT Config App configuration is not mandatory, but enables more flexibility to adapt the behavior to the requirements of the customer.

#### Important note:

After powering up the controller, it can be configured with the BT Config App **for two hours only (as long as no admin password is stored).** After the two-hour delay time has expired, connecting to the controller with the BT Config App is blocked. The timer can be reset by power-cycling the controller. When an admin password is set, the access to the controller will no longer expire.

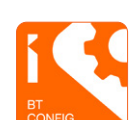

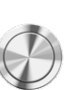

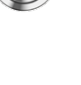

The following features are a selection of the most popular project-specific adaptations. There are also many additional settings which can be looked up in the app.

#### 5.2.1.5 Password protection

When connecting to the BT Config App for the first time, a window pops up where an admin password and the user password can be set.

If you want to add or change the password, follow the steps below:

| 10 | 40 OSRAM BT           |  |
|----|-----------------------|--|
| 80 | spertUser             |  |
| S. | Available controllers |  |
| P  | Current configuration |  |
| ĩ  | Input Devices         |  |
| •  | Grouping              |  |
| ?  | Troubleshooting       |  |
|    | My profiles           |  |
| ŝ  | Settings 2            |  |
|    |                       |  |
|    |                       |  |

#### Set the admin/user password

- 1. Open the main menu.
- 2. Open "Settings".
- 3. Open "Password".

**4. Enter an admin password** to restrict the connection with the BT Config App.

ALL CASE AT C. Setting:
 Autor of the setting:
 Autor of the setting:
 Autor of the setting:
 Autor of the setting:
 Autor of the setting:
 Autor of the setting:
 Autor of the setting:
 Autor of the setting:
 Autor of the setting:
 Autor of the setting:
 Autor of the setting:
 Autor of the setting:
 Autor of the setting:
 Autor of the setting:
 Autor of the setting:
 Autor of the setting:
 Autor of the setting:
 Autor of the setting:
 Autor of the setting:
 Autor of the setting:
 Autor of the setting:
 Autor of the setting:
 Autor of the setting:
 Autor of the setting:
 Autor of the setting:
 Autor of the setting:
 Autor of the setting:
 Autor of the setting:
 Autor of the setting:
 Autor of the setting:
 Autor of the setting:
 Autor of the setting:
 Autor of the setting:
 Autor of the setting:
 Autor of the setting:
 Autor of the setting:
 Autor of the setting:
 Autor of the setting:
 Autor of the setting:
 Autor of the setting:
 Autor of the setting:
 Autor of the setting:
 Autor of the setting:
 Autor of the setting:
 Autor of the setting:
 Autor of the setting:
 Autor of the setting:
 Autor of the setting:
 Autor of the setting:
 Autor of the setting:
 Autor of the setting:
 Autor of the setting:
 Autor of the setting:
 Autor of the setting:
 Autor of the setting:
 Autor of the setting:
 Autor of the setting:
 Autor of the setting:
 Autor of the setting:
 Autor of the setting:
 Autor of the setting:
 Autor of the setting:
 Autor of the setting:
 Autor of the setting:
 Autor of the setting:
 Autor of the setting:
 Autor of the setting:
 Autor of the setting:
 Autor of the setting:
 Autor of the setting:
 Autor of the setting:
 Autor of the setting:
 Autor of the setting:
 Autor of the setting:
 Autor of the setting:
 Autor of the setting:
 Autor of the setting:
 Autor of t

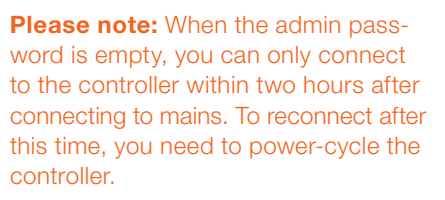

**5. Enter a user password** to restrict the connection with the BT Control App.

**6. Enable "Lock user password"** to restrict the change of the user password via the BT Control App.

#### 5.2.1.6 Switch-off delay time

The switch-off delay is the time after which the controller will leave the "on-state". The switch-off delay timer is retriggered by each motion signal or manual user operation. The light will go off when no standby level is activated.

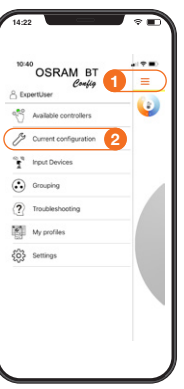

#### Change the switch-off delay time

- 1. Open the main menu.
- 2. Open "Current configuration".

#### 3. Open "Motion detection".

Change the switch-off delay time according to your preferences.

| 4:22                                           |                                                                                                    | ° D                                    |
|------------------------------------------------|----------------------------------------------------------------------------------------------------|----------------------------------------|
| Back                                           | Current configuration                                                                                                    |                                        |
| en detecting<br>ufficient day<br>lighting to k | Single office<br>presence the lighting will be switched on<br>light is available. The daylight regulation is<br>used the light liwel constant. If no presence<br>printing will be switched will after the switch | .d<br>s dimming<br>s is<br>s off delay |
| ficient dayli                                  | lt is available.<br>Load a profile                                                                                                    |                                        |
| light regi                                     | ulation                                                                                                    | >                                      |
| Action de                                      | ntection                                                                                                    | ~                                      |
| ctive<br>that motion                           | detection is enabled the light will be switc                                                                                                    | Field in and                           |
|                                                | Test mode                                                                                                    | 3                                      |
| Switch off                                     | delay<br>I delay is the time after that the controller<br>The switch off delay time is retriggered b                                                                                                    | 20:15:00                               |
| whibit Time<br>witch off<br>the schibit Ti     | or manual user operation<br>or after manual<br>mer starts when switch off manually. As for<br>, the light will not switch on via presence,<br>attransmet                                                         | 10:00:30<br>ng as the<br>instead the   |
| Automatica                                     | By Switch On                                                                                                    |                                        |
| nnen debecs                                    | ing motion the sgnt will switch on automati                                                                                                    | COTY                                   |

#### 5.2.1.7 Standby level and time

When activated, the light will go to the standby level after the switch-off delay time has expired. The light will switch off after the standby time has expired.

| °        | Available controllers   | - 4 |
|----------|-------------------------|-----|
| 19       | Current configuration 2 | )   |
| ï        | Input Devices           |     |
| •        | Grouping                |     |
| ?        | Troubleshooting         |     |
|          | My profiles             |     |
| <u>(</u> | Settings                |     |
|          |                         |     |

| 10:57                                                                     |                                                                                                    | - († 10)                           |
|---------------------------------------------------------------------------|----------------------------------------------------------------------------------------------------|------------------------------------|
| Back                                                                      | Current configuration                                                                                                    | 8                                  |
|                                                                           | Single office                                                                                                    |                                    |
| hen detecting<br>sufficient day!                                          | presence the lighting will be switched-<br>ght is available. The daylight regulation                                                                      | on if<br>Lis dreming               |
| e tighting to lo<br>riscled, the lig<br>ter expired, 2<br>/ficient daylig | inp the tight level constant. If no present<br>hting will be switched off after the swit<br>he tighting will be switched off automating<br>to a variable. | ica is<br>ch off delay<br>ica?y if |
|                                                                           | Load a profile                                                                                                    |                                    |
| Light regu                                                                | lation                                                                                                    | >                                  |
| Motion de                                                                 | tection                                                                                                    | >                                  |
| Push Buth                                                                 | on Setting                                                                                                    | >                                  |
| Advanced                                                                  | settings                                                                                                    | 3                                  |
| Activate sta                                                              | ndby level                                                                                                    |                                    |
| By activating to<br>to Standby Let                                        | to Standby Level the light will not swite<br>rel after the delay time expired.                                                                            | th off buil dim                    |
| Standby lev                                                               | el                                                                                                    | 30 %                               |
|                                                                           | ie light output while Standby is active.                                                                                                    |                                    |

OSRAM BT

My pro

### Activate the standby level and time

- **1. Open** the **main menu**.
- 2. Open "Current configuration".
- 3. Open "Advanced settings".

Activate standby level and define the standby level and standby time according to your needs.

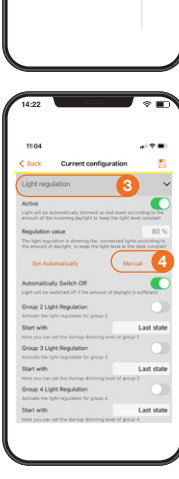

OSRAM BT

My pro

663

5.2.1.8 PIR inhibit timer after manual switch-off

- Change the PIR inhibit timer
- 1. Open the main menu.
- 2. Open "Current configuration".
- 3. Open "Motion detection".

# Change the inhibit timer after manual switch-off.

The timer starts when manually switched off via pushbutton or app. As long as the timer is active, the presence sensor will not switch on the light. Instead, it will retrigger the timer.

- Change the setting to 01:00:00 to be sure that the light will not switch on automatically when you come back.
- Leave it at 00:00:30 sec if you want the automatic switch-on to be active again after you have left the room.

#### 5.2.1.9 Manual setting of light regulation

Depending on the availability of natural daylight and the room setup, the light regulation value might need to be set manually – instead of automatically – to get the right amount of light according to customer needs.

# Manual setting of light regulation1. Open the main menu.

- 2. Open "Current configuration".
- 3. Now open the "Light regulation".

**4. Click** on **"Manual"** to define the required **light level manually**.

**5. Dim the light** to the **required level** and use a lux meter to measure the amount of light directly at the place where the light is needed, e.g. a desk surface.

6. Click on "Save" to store the light level as a reference value for light regulation.

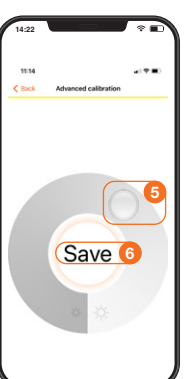

#### 5.2.1.10 State after power failure

"State after power failure" defines the behavior of the connected DALI LED drivers after a power failure.

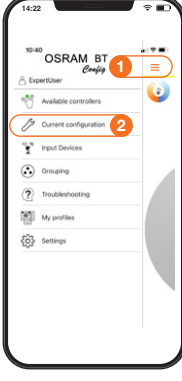

Change the state after power failure

- 1. Open the main menu.
- 2. Open "Current configuration".
- 3. Open "Advanced settings".

Change the state after power failure between on/off/last state/ standby according to your needs.

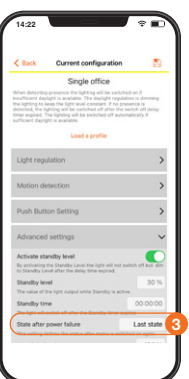

#### 5.2.2 Meeting room with scene control

#### 5.2.2.1 Requirements

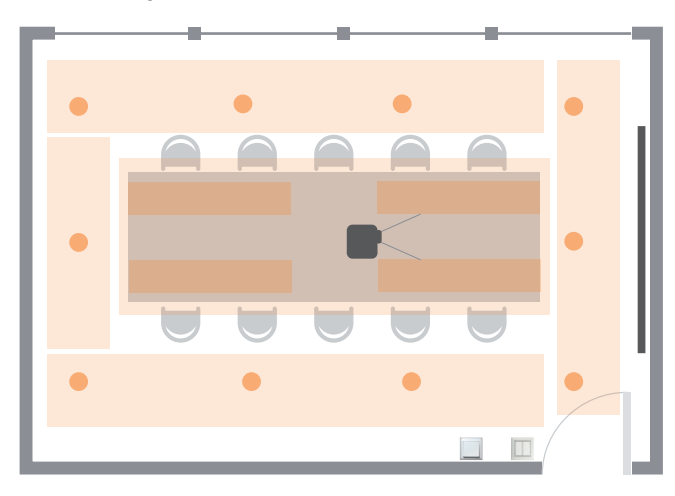

The meeting room luminaires can be switched and dimmed and pre-configured. Light scenes can be recalled by using pushbuttons.

The light will be switched on manually when a person enters the room, but automatically turned off by the sensor after a 15-minute delay time.

During presence, the daylight harvesting function will dim the artificial light up and down according to the amount of daylight available.

5.2.2.2 Application setup and wiring diagram

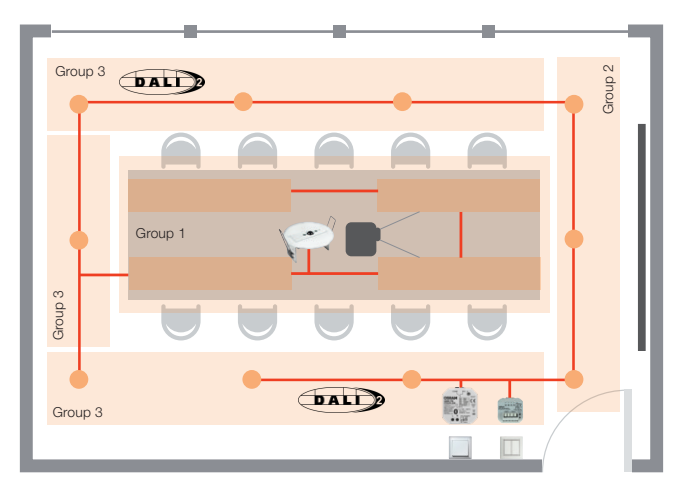

#### Solution with DALI ACU BT

**1 x DALI LS/PD CI** Light and presence detector for ceiling integration

Standard DALI luminaires 4 x 10 x

1 x DALI ACU BT DALI controller (best mounted in a flush box)

1 x DALI PRO PB coupler

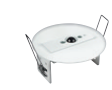

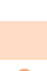

•

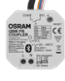

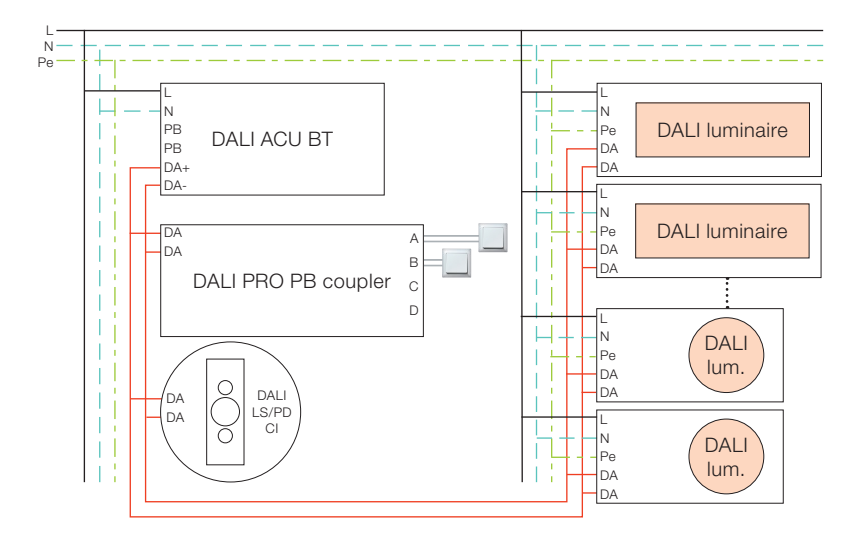

#### **5.2.2.3 Out-of-the-box features (no app for configuration needed!)** Pushbutton coupler

| -                                          | Name                                    | Function of input A                                       | Function of input B                                                | Function of input C                            |
|--------------------------------------------|-----------------------------------------|-----------------------------------------------------------|--------------------------------------------------------------------|------------------------------------------------|
| 429-725<br>Tuhan<br>10 Gamanya<br>12380009 | 1: 1-channel Tunable White<br>(default) | SP: Switch on/off<br>LP: Dim up/down<br>Groups: All (1–4) | SP: Toggle scene<br>LP: Change color<br>temp.<br>Groups: All (1–4) | SP: Recall scene 1<br>LP:<br>Groups: All (1–4) |

SP = Short press

"LP = Long press

#### Control via smartphone with the BT Control App

- The user can switch and dim the light via smartphone.
- The user can set a password to limit access.

*.*|.|-|.

A A A

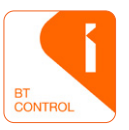

#### 4.2.2.4 Additional configuration options via the BT Config App

The controller can be configured via smartphone with the BT Config App.

The BT Config App configuration is not mandatory, but enables more flexibility to adapt the behavior to the requirements of the customer.

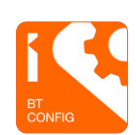

Function of input D

LP: ---

SP: Recall scene 2

Groups: All (1-4)

#### Important note

After powering up the controller, it can be configured with the BT Config App **for two hours only (as long as no admin password is stored)**. After the two-hour delay time has expired, connecting to the controller with the BT Config App is blocked. The timer can be reset by power-cycling the controller. When an admin password is set, the access to the controller will no longer expire.

The following features are a selection of the most popular project-specific adaptations. There are also many additional settings which can be looked up in the app.

#### 5.2.2.5 Password protection

Please see 5.2.1.5: Password protection

#### 5.2.2.6 Change of default setup

The default setup of the control unit is the "Single Office" mode, which needs to be changed to the "Meeting Room" mode first.

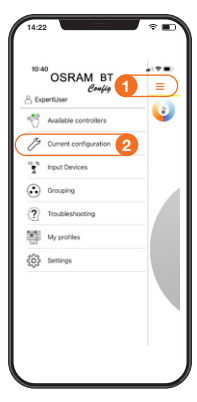

3

## Change of default setup

1. Open the main menu.

2. Open "Current configuration".

3. The "Single office" profile is activated by default.

4. Click on "Load a profile".

**5. Select** the **"Meeting room"** profile and **click on "OK"** to save this change of configuration.

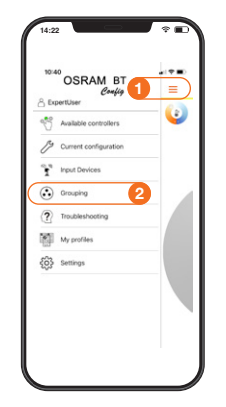

5.2.2.7 Grouping

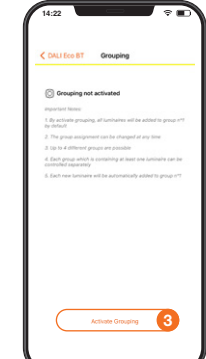

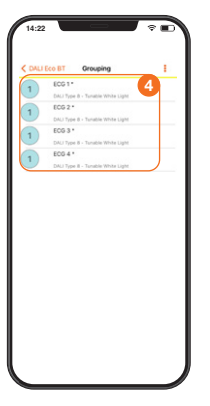

 1.22
 Image: Control of the second second s

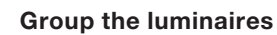

According to the meeting room requirements, the luminaires

need to be grouped to realize the setup for two different

light scenes: "Meeting" and "Presentation".

1. Open the main menu.

2. Open "Grouping" in the main menu.

**3.** Start the addressing procedure by **selecting "Activate Grouping".** 

**4. All found LED drivers** will be listed and **automatically** assigned to **group 1**.

After **selecting one device**, the connected luminaire starts flashing.

**5.** After **selecting** the **group number**, the number changes 1-2-3-4-1 ..., as up to four groups can be configured.

Group 1 = Table light Group 2 = Projector wall light Group 3 = Surrounding light

| 11-10                                                                                                    |                                                                                                    | - 1 <b>T H</b> )                                                                                                    |
|----------------------------------------------------------------------------------------------------|----------------------------------------------------------------------------------------------------|----------------------------------------------------------------------------------------------------|
| ×                                                                                                    | Profiles                                                                                                    |                                                                                                    |
|                                                                                                    | Pre-set profiles                                                                                                    |                                                                                                    |
| Single office                                                                                                    |                                                                                                    |                                                                                                    |
| insufficient daylight<br>the lighting to keep<br>the lighting will be a<br>expired. The lighting<br>daylight is available                                                                                                    | is available. The daylight regulation<br>the light level constant. If no preservation of after the switch off day<br>witched off after the switch off day<br>a will be switched off automatically                                                                                                    | is dreming<br>too is detected<br>by tensor<br>it sufficient                                                                                                    |
| Confider                                                                                                    |                                                                                                    |                                                                                                    |
| When detecting pre-<br>presence is detecte<br>the switch off delay<br>completely                                                                                                    | scrice the lighting will be switched-<br>d, the lighting will dim to the stando<br>tensor expired. The lighting will nerve                                                                                                    | on, if no<br>ty level after<br>ir switch off                                                                                                    |
| Staircase                                                                                                    |                                                                                                    |                                                                                                    |
| The lighting will be :                                                                                                    | switched on manually. After the self                                                                                                    | tch off delay<br>Land after the                                                                                                    |
| timer expired the lig<br>standby timer expire<br>button is presend as                                                                                                    | of the lighting will switch off. Every<br>pain the switch off delay timer will b                                                                                                    | time the push<br>e retriggered.                                                                                                    |
| timer expired the log<br>standby timer expire<br>button is pressed as<br>Meeting room                                                                                                    | roug on above to the standay more<br>of the lighting will switch off. Every<br>pain the switch off delay timer will b                                                                                                    | time the push<br>a retriggered.                                                                                                    |
| timer implied the tig<br>standby timer expire<br>botton is present a<br>Meeting room<br>Weat detecting pre-<br>insufficient daytight<br>the lighting to keep<br>delighting to be<br>explicit. The lighting<br>daytight is available                                                                                                    | thing the above to the standard were<br>the lighting will be standard. At Every<br>part the switch off diring there will be<br>sence the lighting will be switched<br>is available. The disripting regulation<br>the light lived constant. If no presendance<br>down to the standard will able the<br>will be switched off automatically.                                                                                                    | an it<br>set iggenet.<br>In a director<br>settch off<br>standby timer<br>if sufficient                                                                                                    |
| timer imperied the tig<br>standby timer expire<br>bottom in present a<br>bottom in present a<br>Meeting room<br>When detecting pre-<br>levation of the standard<br>method of the standard<br>detay timer expired.<br>The lighting will det<br>detay timer expired.<br>The lighting will det<br>detay timer expired.<br>The lighting timer<br>expired. The lighting<br>realight is available.                                                                                                    | thing the description of the sameled version<br>of the lighting will be switch off, level<br>part the switch off delay there will be<br>sence the lighting will be switched<br>in a walkate. The deright regulation<br>the light their description of the light the<br>and the switched off automatically<br>in it will be switched off automatically<br>in the switched off automatically                                                                                                    | time the push<br>e retriggered.<br>In it<br>is demonstration<br>which off<br>standby timer<br>it sufficient                                                                                                    |
| these sequences the sequences of the sequences of the seq | compared as a particular to the solution to<br>provide the solution of delay there will be<br>served the lengthst of delay there will be<br>solution to a solution of the solution of<br>a solution. The solution of the solution of<br>the solution of the solution of the<br>will be solutioned of the solution of<br>a solution. The solution of solution of<br>a solution to the solution of the<br>solution of the solution of the<br>solution of the solution of the<br>solution of the solution of the<br>solution of the<br>solution of<br>solution of<br>s | time the push<br>in refriggered.<br>In it is demonstration<br>to its demonstration<br>which off<br>standby timer<br>its demonstration<br>on it<br>its demonstration<br>on it<br>its demonstration<br>on it<br>its demonstration<br>on it<br>its demonstration<br>on it<br>its demonstration<br>on it<br>its demonstration<br>on it<br>its demonstration<br>on it<br>its demonstration<br>on it<br>its demonstration<br>on it<br>its demonstration<br>on it<br>its demonstration<br>on it<br>its demonstration<br>on it<br>its demonstration<br>on it<br>its demonstration<br>of the its demonstration<br>of the its demonstr |

#### 5.2.2.8 Scene creation

The meeting room light should be able to change just by clicking on a pushbutton, based on two different lighting scenarios: "Meeting" and "Presentation".

#### Scene 1: Meeting

#### Scene 2: Presentation

- Recall via pushbutton
- Light level group 1: 80 %
- Light level group 2: 50 %
- Light level group 3: 50 %
- Recall via pushbuttonLight level group 1: 50 %
- Light level group 2: 0 %
- Light level group 3: 30 %

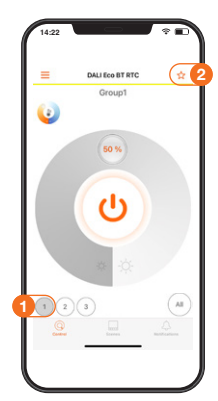

#### Create the scenes

Go to the control menu and start with scene 1:

1. Click on "Group 1" and dim the light to the required level (group 1 = 80 %).

Repeat this step for "Group 2" (50 %) and "Group 3" (50 %).

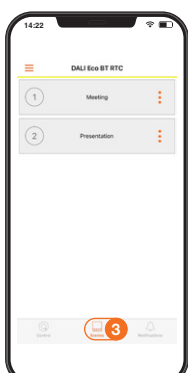

2. Click on the "star" to save this scenario as scene 1 = "Meeting" for group 1 (80 %), group 2 (50 %) and group 3 (50 %).

Repeat these steps for "Scene 2" = Presentation

**3. Open** the scene menu to activate the stored scenes or press the buttons 3 and 4 on the pushbutton coupler.

#### 5.2.3 Classroom with daylight harvesting (DLHV) plus light group offset

#### 5.2.3.1 Requirements

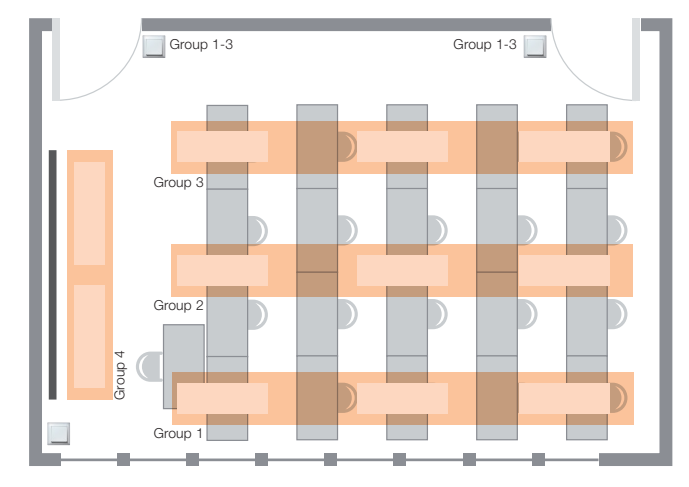

The classroom luminaires are divided into four light groups. Group 4 (presentation board) can be switched and dimmed separately.

The lights will be switched on manually when a person enters the room, but automatically turned off after a 15-minute delay time if no presence is detected.

During presence, the daylight harvesting function will dim the artificial light up and down according to the amount of daylight available.

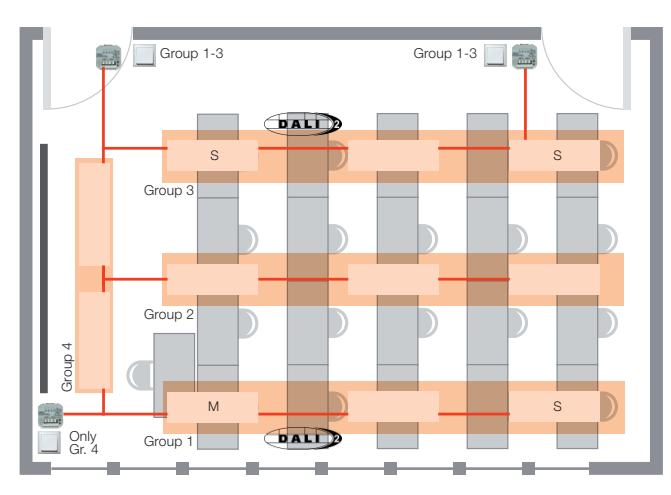

#### 5.2.3.2 Application setup and wiring diagram

#### Solution with DALI ECO BT

3 x DALI PRO PB coupler

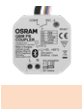

#### 7 x standard DALI luminaires

M = Master Iuminaire

1 x DALI luminaire with integrated DALI ECO BT Control device and DALI LS/PD LI sensor

#### S = Sensor luminaire

3 x DALI luminaire with integrated DALI LS/PD LI sensor

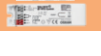

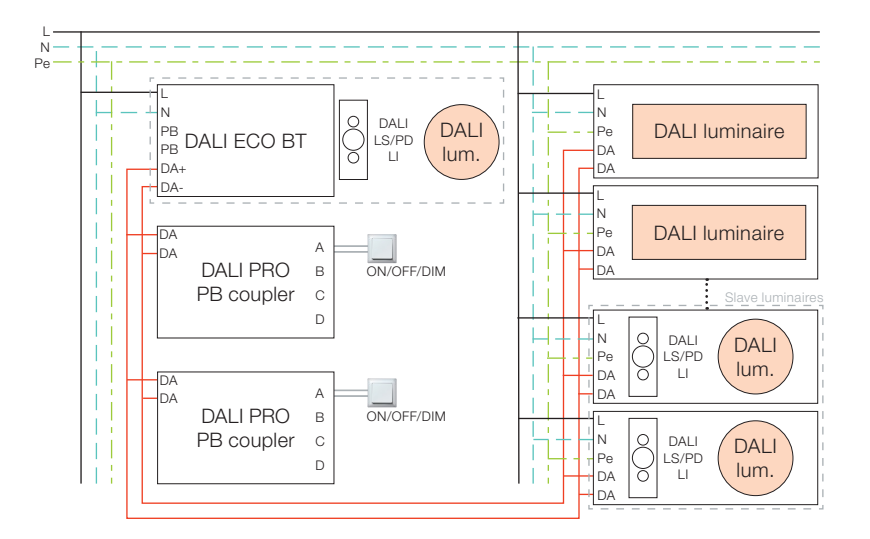

#### 5.2.3.3 Out-of-the-box features (no app for configuration needed!)

Attention: For this application, the out-of-the-box features are **not** sufficient.

Additional configuration via the BT Config App is required (see chapter 5.2.3.4 ff.)!

#### 5.2.3.4 Configuration via the BT Config App

The controller can be configured via smartphone with the BT Config App.

The BT Config App configuration is **mandatory** for this application!

The grouping feature needs to be activated, the HCL function needs to be deactivated and the two pushbuttons need to be configured as well.

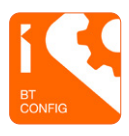

#### Important note:

After powering up the controller, it can be configured with the BT Config App **for two hours only (as long as no admin password is stored)**. After the two-hour delay time has expired, connecting to the controller with the BT Config App is blocked. The timer can be reset by power-cycling the controller. When an admin password is set, the access to the controller will no longer expire.

The following features are a selection of the most popular project-specific adaptations. There are also many additional settings which can be looked up in the app.

#### 5.2.3.5 Password protection

Please see 4.2.1.5: Password protection

# 5.2.3.6 Activation of semi-automatic mode (manually on, automatically off)

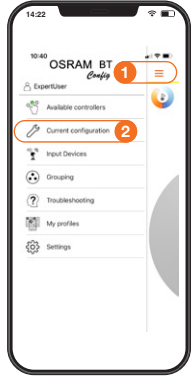

| < Back                                                                                                    | Current configuration                                                                                                    | 2                                                   |
|----------------------------------------------------------------------------------------------------|----------------------------------------------------------------------------------------------------|-----------------------------------------------------|
| When detecting<br>insufficient day<br>the lighting to k<br>detected, the light<br>timer expired. T<br>sufficient daylig | Single office<br>preserve the lighting will be excluded on<br>problem of the display regulation<br>most the light level constant. If no preserve<br>into the light level constant, if no preserve<br>into the light level constant of the available<br>to the light level constant of automatic<br>to a available. | s if<br>a dimming<br>o is<br>h off delay<br>ally if |
| Light reg.                                                                                                    | lation                                                                                                    | >                                                   |
| Active<br>What motion<br>off automation                                                                                 | detection is enabled the light will be swit<br>inly by detecting motion                                                                                                    | cheel (mark)                                        |
| Switch off of<br>The switch off                                                                                         | Test mode<br>selay<br>(aday is the time after that the controller<br>the exists off defaultime is retrisoered)                                                                                                    | 00:15:00                                            |
| rection signal<br>Inhibit Time<br>switch off<br>The inhibit Tim<br>timer is active<br>timer will be a<br>Automatice     | or manual user operation<br><b>r after manual</b><br>ner starts when switch off manually. As to<br>the tight will not switch on via presence<br>triggered.<br>By Switch On                                                                                                    | 00:00:30<br>ng as the<br>instead the                |
| When detects                                                                                                    | ig motion the light will switch on automat                                                                                                    | kally                                               |

#### Activation of semi-automatic mode

- 1. Open the main menu.
- 2. Open "Current configuration".
- 3. Open "Motion detection".

**4. Move** the **"Automatically Switch On"** slider to **off**.

The presence sensor will not switch on the light automatically while detecting presence, the light needs to be switched on manually via the pushbutton.

#### 5.2.3.7 Grouping

According to the classroom requirements, the luminaires need to be grouped to realize the four different light groups.

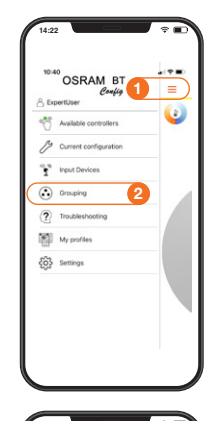

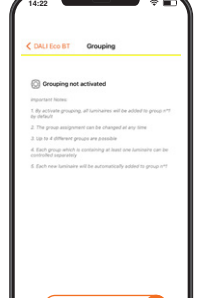

Group the luminaires

**1. Open** the **main menu**.

2. Open "Grouping" in the main menu.

**3.** Start the addressing procedure by **selecting "Activate Grouping**".

**4. All found LED drivers** will be listed and **automatically** assigned to **group 1**.

After **selecting a device,** the connected luminaire starts flashing.

**5.** After **selecting** the **group number**, the number changes 1-2-3-4-1 ..., as up to four groups can be configured.

Group 1 = Window row light Group 2 = Center row light Group 3 = Inner row light Group 4 = Presentation board light

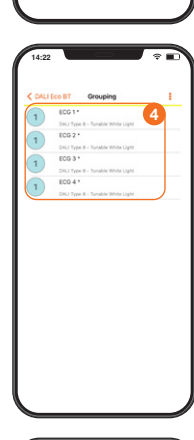

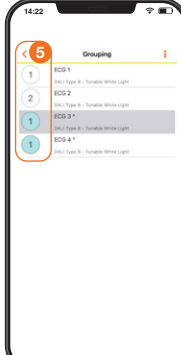

#### 5.2.3.8 DLHV function with defined light group offset

Depending on the availability of natural daylight and the room setup, the light regulation provides the right amount of light according to the needs of the customer. As the DLHV function is dedicated to group 1 only, the other light groups – group 2 and group 3 – have to be run with a defined offset compared to group 1 to guarantee an equal light distribution throughout the room.

| Avi   | illable controllers |   | - 😉 |
|-------|---------------------|---|-----|
| 19 00 | rrent configuratio  | 2 |     |
| r np  | ut Devices          |   |     |
| Gro   | suping              |   |     |
| ? Tro | ubleshooting        |   |     |
| My    | profiles            |   |     |
| Set   | tings               |   |     |
|       |                     |   |     |

Define the light group offset

- 1. Open the main menu.
- 2. Open "Current configuration".
- 3. Now open the "Light regulation".

4. Activate the "Group 2 Light Regulation" and define the "Offset" according to room requirements.

Repeat step 4 for the "Group 3 Light Regulation" setup.

#### 5.2.3.9 Change of pushbutton coupler (PBC) setting for group 4 (presentation board)

The default setup of all PBCs is "1: 1-channel Tunable White". As only **group 4 (presentation board)** has a dedicated pushbutton for separate control, only the dedicated PBC setup needs to be changed to "4: 4-channel dimming". The pushbutton needs to be connected to **input D** on the dedicated PBC.

| Name                                             | Function of input A                                         | Function of input B                                             | Function of input C                            | Function of input D                            |
|--------------------------------------------------|-------------------------------------------------------------|-----------------------------------------------------------------|------------------------------------------------|------------------------------------------------|
| 1: 1-channel Tunable White<br>(default)          | SP*: Switch on/off<br>LP*: Dim up/down<br>Groups: All (1–4) | SP: Toggle scene<br>LP: Change color temp.<br>Groups: All (1–4) | SP: Recall scene 1<br>LP:<br>Groups: All (1-4) | SP: Recall scene 2<br>LP:<br>Groups: All (1–4) |
| 2: 2-channel Tunable White                       | SP: Switch on/off                                           | SP: Switch on/off                                               | SP:                                            | SP:                                            |
|                                                  | LP: Dim up/down                                             | LP: Dim up/down                                                 | LP: Change color temp.                         | LP: Change color temp.                         |
|                                                  | Group: 1                                                    | Group: 2                                                        | Group: 1                                       | Group: 2                                       |
| 3: 2-channel dimming                             | SP: Switch on/off                                           | SP: Switch on/off                                               | SP: On                                         | SP: Off                                        |
|                                                  | LP: Dim up/down                                             | LP: Dim up/down                                                 | LP:                                            | LP:                                            |
|                                                  | Group: 1                                                    | Group: 2                                                        | Groups: All (1–4)                              | Groups: All (1–4)                              |
| 4: 4-channel dimming                             | SP: Switch on/off                                           | SP: Switch on/off                                               | SP: Switch on/off                              | SP: Switch on/off                              |
|                                                  | LP: Dim up/down                                             | LP: Dim up/down                                                 | LP: Dim up/down                                | LP: Dim up/down                                |
|                                                  | Group: 1                                                    | Group: 2                                                        | Group: 3                                       | Group: 4                                       |
| 5: Scene control                                 | SP: Recall scene 1                                          | SP: Recall scene 2                                              | SP: Recall scene 3                             | SP: Recall scene 4                             |
|                                                  | LP:                                                         | LP:                                                             | LP:                                            | LP:                                            |
|                                                  | Groups: All (1-4)                                           | Groups: All (1–4)                                               | Groups: All (1–4)                              | Groups: All (1–4)                              |
| 6: 1-group Tunable White and HCL <sup>1)2)</sup> | SP: Switch off <sup>3)</sup>                                | SP: Scene toggle                                                | SP: Recall scene 1                             | SP: HCL resume                                 |
|                                                  | LP: Dim up/down                                             | LP: Change color temp.                                          | LP:                                            | LP:                                            |
|                                                  | Groups: All (1–4)                                           | Groups: All (1–4)                                               | Groups: All (1–4)                              | Groups: All (1–4)                              |

<sup>1)</sup> HCL only applicable with DALI ECO BT RTC Control device

<sup>2)</sup> Important note: After changing the color temperature, light level and/or recall/toggle of a scene, the HCL

will resume automatically after 2 hours.

<sup>3)</sup> Switch-on starts the HCL routine automatically. After switch-off, the HCL routine will not resume automatically.

\* SP = Short press

" LP = Long press

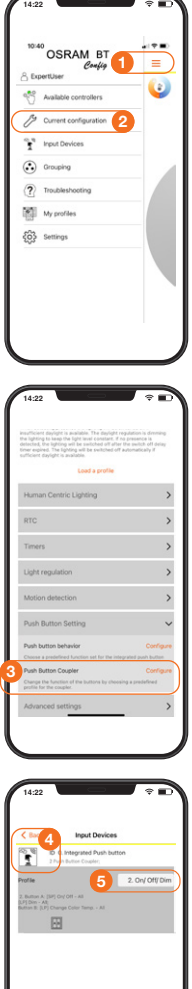

#### Change of default setup for group 4

- **1. Open** the **main menu**.
- 2. Open "Current configuration".

3. Open "Push Button Setting" and click on "Configure" for the "Push Button Coupler".

4. Please identify the dedicated PBC of group 4 by **pressing** the **connected** pushbutton.

5. Select the "4. DIM – 4 groups" profile and click on "Done" to save this change of configuration.

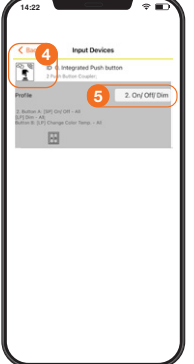

#### Corridor including standby (infinite timer) 5.2.4

#### 5.2.4.1 Requirements

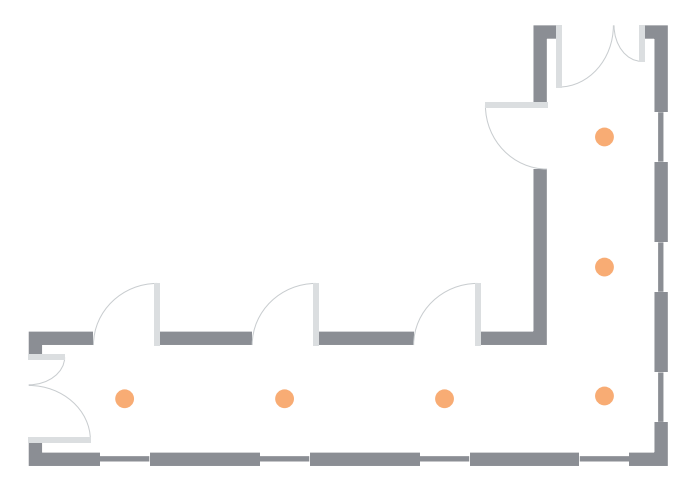

The lights will be switched on automatically when a person enters the corridor and automatically dimmed down to a light level of 10 % after the delay time has expired and if no presence is detected.

The light will stay on and never switch off due to safety requirements, so the standby time is infinite.

#### 5.2.4.2 Application setup and wiring diagram

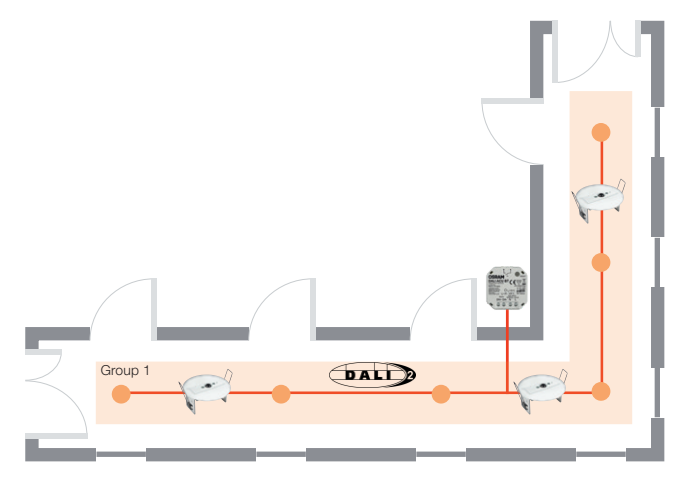

#### Solution with DALI ACU BT

#### 6 x standard DALI-2 luminaire

**3 x DALI sensor LS/PD CI G2** Light and presence detector for ceiling integration

**1 x DALI ACU BT** DALI-2 controller (in flush-mounted box)

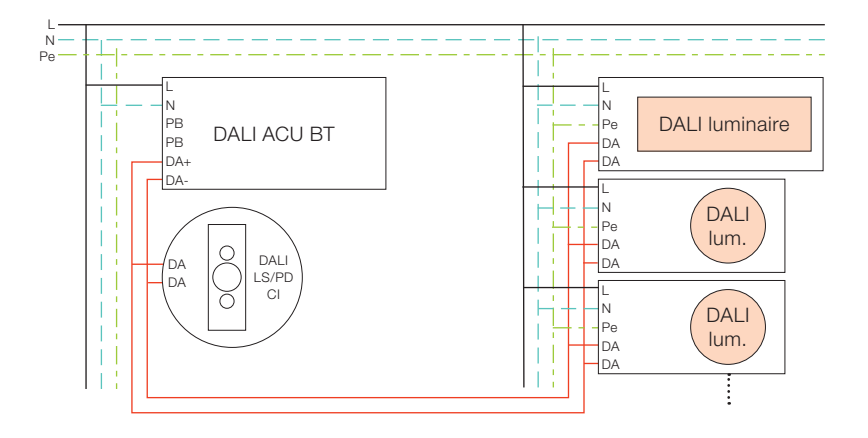

## 5.2.4.3 Out-of-the-box features (no app for configuration needed!)

Attention: For this application, the out-of-the-box features are **not** sufficient.

Additional configuration via the BT Config App is required (see chapter 5.2.3.4 ff.)!

#### 5.2.4.4 Configuration via the BT Config App

The controller can be configured via smartphone with the BT Config App.

The BT Config App configuration is **mandatory** for this application!

The grouping feature needs to be activated, the HCL function needs to be deactivated and the two pushbuttons need to be configured as well.

#### Important note:

After powering up the controller, it can be configured with the BT Config App **for two hours only (as long as no admin password is stored)**. After the two-hour delay time has expired, connecting to the controller with the BT Config App is blocked. The timer can be reset by power-cycling the controller. When an admin password is set, the access to the controller will no longer expire.

The following features are a selection of the most popular project-specific adaptations. There are also many additional settings which can be looked up in the app.

#### 5.2.4.5 Password protection

Please see 4.2.1.5: Password protection

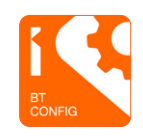

#### 5.2.4.6 Change of default setup

The default setup of the control unit is the "Single Office" mode, which needs to be changed to the "Corridor" mode first.

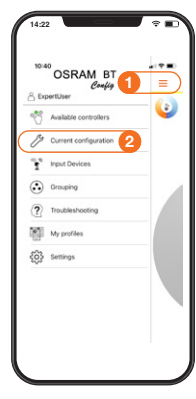

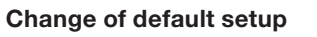

- **1. Open** the **main menu**.
- 2. Open "Current configuration".

**3.** The **"Single office"** profile is activated **by default**.

4. Click on "Load a profile".

5. Select the "Corridor" profile and click on "OK" to save this change of configuration.

#### 5.2.4.7 Standby level and time

When the "Corridor" mode is activated (see chapter 5.2.4.6), the light will go to the pre-defined standby level of 10 % after the switch-off delay time has expired. The light will never switch off as the standby time is infinite.

| S ExpertUser         | Config    | - 6 |
|----------------------|-----------|-----|
| Available cor        | trollers  | _   |
| Current cont         | Iguration |     |
| Crouping             |           |     |
| Troubleshoo          | ting      | - / |
| My profiles          |           |     |
| Corrections Settings |           |     |
|                      |           |     |
|                      |           |     |

#### Choose the standby level

- **1. Open** the main menu.
- 2. Open "Current configuration".
- 3. Open "Advanced settings".

**Choose** the required **"Standby level"**. The default level in "Corridor" mode is 10 %.

| < Back          | Current configuration                                                                                                    | 5         |
|-----------------|----------------------------------------------------------------------------------------------------|-----------|
| 3               | Single office                                                                                                    |           |
| detected, the I | right is available. The daylight regulation is<br>lighting will be switched off after the switch<br>the forhis will be switched off actorization | s dimming |
| 4               | br is available.<br>Load a profile                                                                                                    | )         |
| Human C         | entric Lighting                                                                                                    |           |
| RTC             |                                                                                                    |           |
| Timers          |                                                                                                    |           |
| Light reg       | ulation                                                                                                    |           |
| Motion d        | etection                                                                                                    |           |
| Push But        | ton Setting                                                                                                    |           |
| Advances        | d settings                                                                                                    |           |
|                 |                                                                                                    |           |

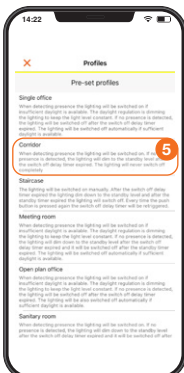

#### 5.2.5 Open-plan office including standby

#### 5.2.5.1 Requirements

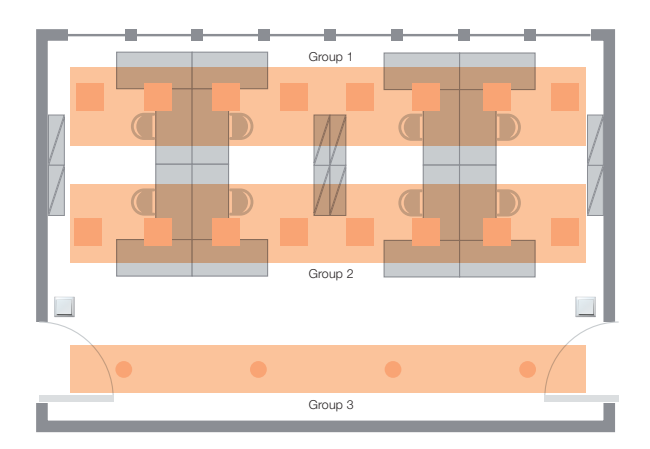

The open-plan office luminaires are divided into three light groups which can be switched and dimmed.

The lights will be switched on automatically when a person enters the room and dimmed down to a standby level after a 15-minute delay time if no presence is detected.

During presence, the daylight harvesting function will dim the artificial light up and down according to the amount of daylight available.

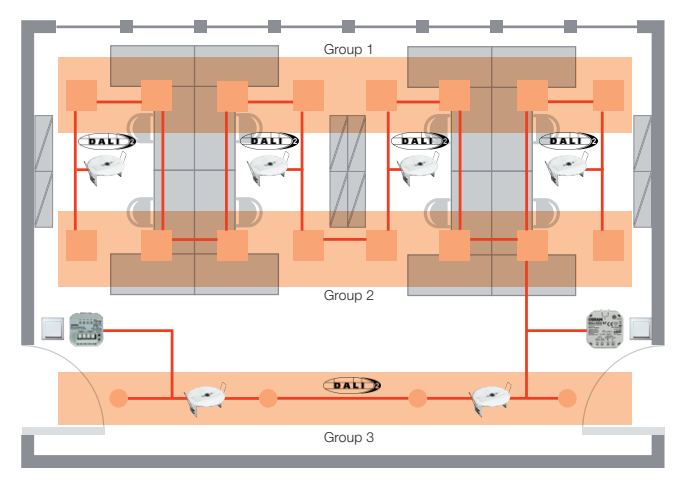

#### Solution with DALI ACU BT

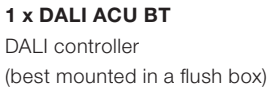

Standard DALI luminaire 16 x

4 x

1 x DALI PRO PB coupler

6 x DALI LS/PB CI Light and presence detector for ceiling integration

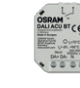

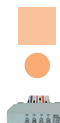

N-ΙN N DALI luminaire PB Pe DALI ACU BT PB DΔ DA+ DA DA-Ν Pe DALI luminaire DA DA DA DALI PRO PB coupler С D N DALI Pe lum. DA DAI DA DA LS/PD CI DA N DALI Pe lum.

#### 5.2.5.3 Out-of-the-box features (no app for configuration needed!)

Attention: For this application, the out-of-the-box features are **not** sufficient.

Additional configuration via the BT Config App is required (see chapter 5.2.3.4 ff.)!

#### 5.2.5.4 Configuration via the BT Config App

The controller can be configured via smartphone with the BT Config App.

The BT Config App configuration is **mandatory** for this application!

The grouping feature needs to be activated, the HCL function needs to be deactivated and the two pushbuttons need to be configured as well.

#### Important note:

After powering up the controller, it can be configured with the BT Config App for two hours only (as long as no admin password is stored). After the two-hour delay time has expired, connecting to the controller with the BT Config App is blocked. The timer can be reset by power-cycling the controller. When an admin password is set, the access to the controller will no longer expire.

The following features are a selection of the most popular project-specific adaptations. There are also many additional settings which can be looked up in the app.

#### 5.2.5.5 Password protection

Please see 5.2.1.5: Password protection

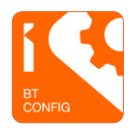

#### 5.2.5.6 Change of default setup

The default setup of the control unit is the "Single Office" mode, which needs to be changed to the "Open-plan office" mode first.

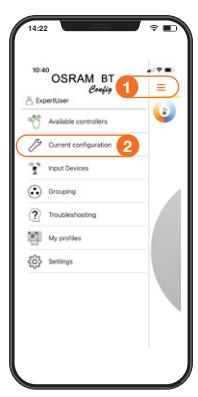

### Change of default setup

- 1. Open the main menu.
- 2. Open "Current configuration".

3. The "Single office" profile is activated by default.

4. Click on "Load a profile".

**5. Select** the **"Open-plan office"** profile and **click on "OK"** to save this change of configuration.

#### 5.2.5.7 Standby level and time

When the "Open-plan office" mode is activated (see chapter 5.2.5.6), the light will go to the pre-defined standby level of 30 % after the switch-off delay time has expired. The light will switch off after one hour if no presence is detected during the standby time.

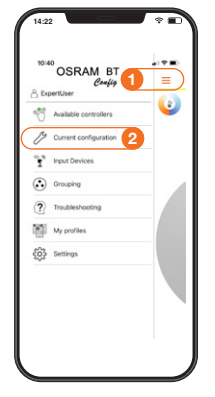

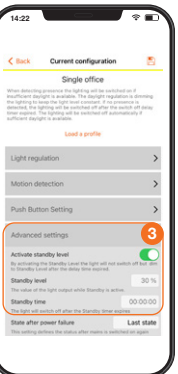

#### Choose the standby level and time

- **1. Open** the main menu.
- 2. Open "Current configuration".
- 1. Open "Advanced settings".

# Choose the required "Standby level" and "Standby time".

Default values in "Open-plan office" mode: Standby level = 30 % Standby time = 1 hour

| 14:22                                                                                                    |                                                                                                    |
|----------------------------------------------------------------------------------------------------|----------------------------------------------------------------------------------------------------|
| ×                                                                                                    | Profiles                                                                                                    |
|                                                                                                    | Pre-set profiles                                                                                                    |
| Single office                                                                                                    |                                                                                                    |
| When datecting<br>insufficient day<br>the lighting to k<br>the lighting will<br>expired. The light<br>deplight is avail                        | presence the lighting will be switched on it<br>right is available. The bisylpht regulation is driving<br>use the fight twoid constant. If no presence is detects<br>be switched off after the switch eff delay timer<br>riting will be switched off automatically it sufficient<br>also.        |
| Contidor                                                                                                    |                                                                                                    |
| When detecting<br>presence is detected<br>the switch off d<br>completely                                                                       | preserve the lighting will be swhched on if ne<br>exted, the lighting will den to the standity level after<br>king timor expired. The lighting will never switch off                                                                                                    |
| Staircase                                                                                                    |                                                                                                    |
| The lighting will<br>timer expired th<br>standby timer e<br>button is presse                                                                   | I be switched on manually. After the switch off delay<br>to lighting dim down to the standby livel and after the<br>spired the lighting will switch off. Every time the put<br>of again the switch off delay timer will be retriggered.                                                          |
| Meeting room                                                                                                    |                                                                                                    |
| When detecting<br>insufficient day<br>the lighting to it<br>the lighting will<br>delay timer exp<br>expired. The lighting<br>daytight is avail | presence the lighting will be switched on if<br>ight is available. The designation applications drawning<br>weather light end constant. The presence is detected<br>dim down to the standow level after the search off<br>read and it will be available off automatically if sufficient<br>also. |
| Open plan of                                                                                                    | fice E                                                                                                    |
| When detecting<br>insufficient day<br>the lighting to is<br>the lighting will<br>expired. The light<br>sufficient daylo                        | presence the lighting will be switched on if<br>right is available. The displayt regulation is driven<br>were the light low constant. If no presence is deficient<br>be switched off after the switch off delay timer<br>right will be also switched off automatically if<br>pt is available.    |
| Sanitary room                                                                                                    |                                                                                                    |
| When detecting<br>presence is det<br>after the switch                                                                                          | preserve the light-og will be switched on. If no<br>acted, the lighting will dim down to the standby level<br>off delay timer expired and it will be switched off afb                                                                                                    |
|                                                                                                    |                                                                                                    |

#### 5.2.5.8 Grouping

According to the open-plan office requirements, the luminaires need to be grouped to realize the three different light groups.

| 80  | Config                | ) =<br>(), |
|-----|-----------------------|------------|
| °°  | Available controllers | <u>\</u>   |
| P   | Current configuration |            |
| ĩ   | Input Devices         |            |
| ٩   | Grouping 2            |            |
| ?   | Troubleshooting       |            |
| 1   | My profiles           |            |
| (ĝ) | Settings              |            |
|     |                       |            |
|     |                       |            |
|     |                       |            |

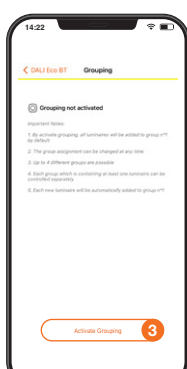

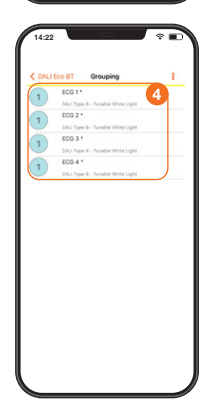

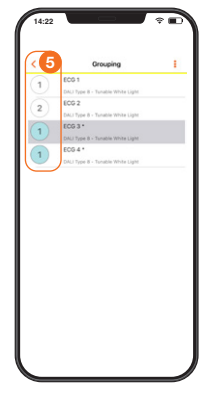

Group the luminaires

**1. Open** the **main menu**.

**2. Open "Grouping"** in the main menu.

**3.** Start the addressing procedure by **selecting "Activate Grouping"**.

**4. All found LED drivers** will be listed and **automatically** assigned to **group 1**.

After **selecting a device**, the connected luminaire starts flashing.

**5.** After **selecting** the **group number**, the number changes 1-2-3-4-1 ..., as up to four groups can be configured.

Group 1 = Window row light Group 2 = Center row light Group 3 = Corridor row light

| 14:22                                                                                                    | * D                                                            |
|----------------------------------------------------------------------------------------------------|----------------------------------------------------------------|
| Back Current configur                                                                                       | ation 👩                                                        |
| Light regulation                                                                                            | 3                                                              |
| Active<br>Light will be automatically dimmed up an<br>amount of the incoming daylight to keep               | il down according to the<br>the light level constant           |
| Regulation value<br>The light regulation is develop the com-<br>the amount of daylight, to keep the light I | BD %<br>ected lights according to<br>evel at the desk constant |
| Set Automatically                                                                                           | Manual                                                         |
| Automatically Switch Off<br>Light will be switched off if the amount of                                     | daylight is sufficient                                         |
| Group 2 Light Regulation<br>Activate the light regulation for group 2                                       |                                                                |
| Start with                                                                                                  | Last state                                                     |
| Group 3 Light Regulation<br>Activate the light regulation for group 3                                       | 0                                                              |
| Start with                                                                                                  | Last state                                                     |
| Here you can set the startup downing                                                                        | at of group 3                                                  |
| Group 4 Light Regulation<br>Activate the light regulation for group 4                                       |                                                                |
| Start with<br>Here you can set the startup dimming lev                                                      | Last state<br>ef of group 4                                    |
| Listian detection                                                                                           | ~                                                              |

#### 5.2.5.9 DLHV function with defined light group offset

Depending on the availability of natural daylight and the room setup, the light regulation provides the right amount of light according to the needs of the customer. As the DLHV function is dedicated to group 1 only, the other light groups – group 2 and group 3 – have to be run with a defined offset compared to group 1 to guarantee an equal light distribution throughout the room.

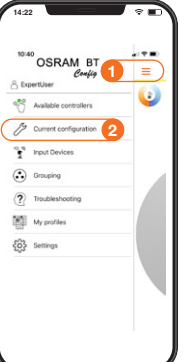

#### Define the light group offset

1. Open the main menu.

- 2. Open "Current configuration".
- 3. Now open the "Light regulation".

4. Activate the "Group 2 Light Regulation" and define the "Offset" according to room requirements.

Repeat step 4 for the "Group 3 Light Regulation" setup.

#### 5.2.6 Open-plan office including Swarm function

#### 5.2.6.1 Requirements

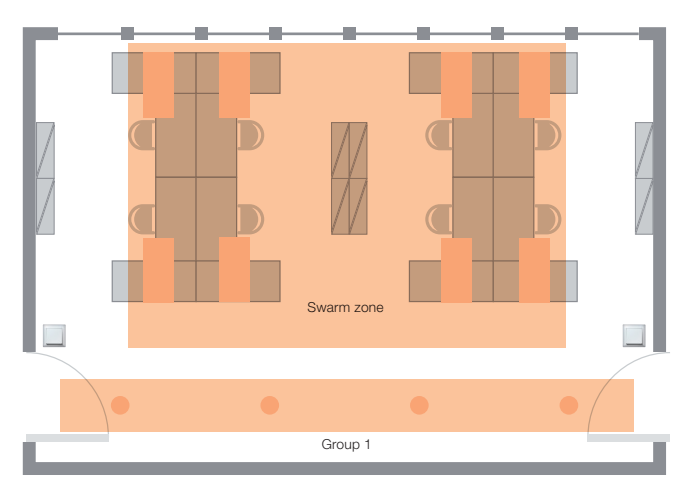

The open-plan office luminaires are floor-standing luminaires in the desk area and downlights in the corridor area. The desk luminaires are wirelessly interconnected and react as a big swarm as soon as presence is detected by one of the Swarm luminaires.

The lights will be switched on automatically when a person enters the Swarm zone. If no presence is detected anymore, the lights will be dimmed down to standby level after a 15-minute delay time.

During presence, the daylight harvesting function will dim the artificial light up and down according to the amount of daylight available.

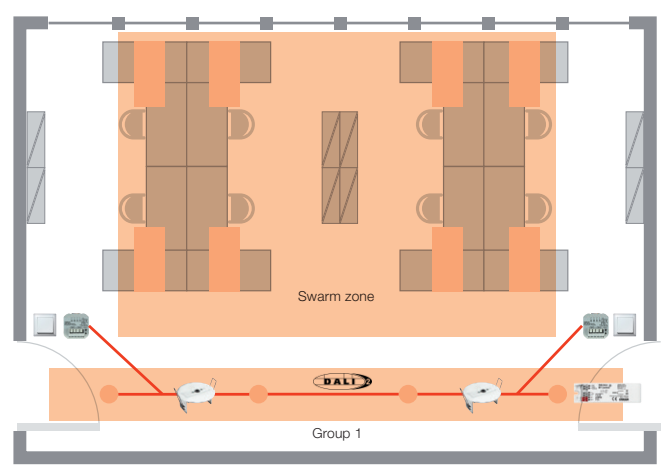

## 5.2.6.2 Application setup and wiring diagram

#### Solution with DALI ECO BT

#### 8 x floor-standing DALI luminaire

DALI luminaire with integrated DALI ECO BT Control device and DALI LS/PD LI sensor

#### 4 x standard DALI luminaire

1 x DALI ECO BT

#### 2 x DALI PRO PB coupler

2 x DALI LS/PD CI Light and presence detector for ceiling integration

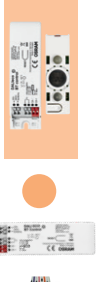

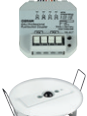

a) Wiring diagram of floor-standing luminaires shown in the Swarm zone

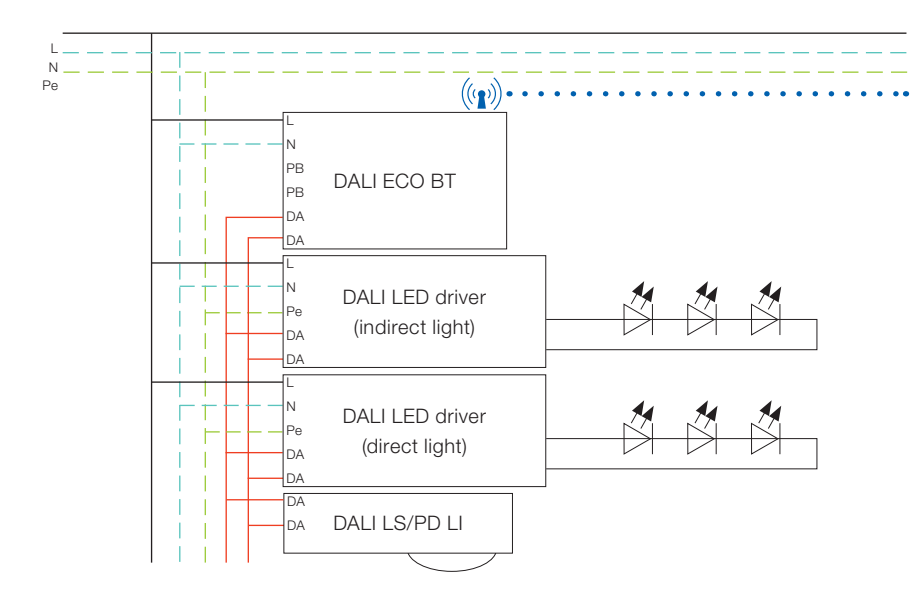

b) Wiring diagram of group 1 with standard DALI luminaires

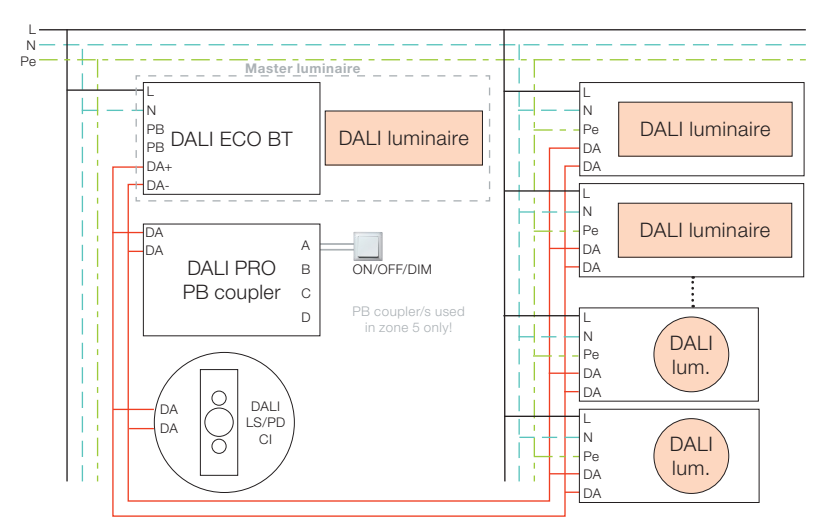

#### 5.2.6.3 Out-of-the-box features (no app for configuration needed!)

Attention: For this application, the out-of-the-box features are not sufficient.

Additional configuration via the BT Config App is required (see chapter 5.2.6.4 ff.)!

#### 5.2.6.4 Configuration via the BT Config App

The controller can be configured via smartphone with the BT Config App.

The BT Config App configuration is **mandatory** for this application!

The grouping feature needs to be activated, the HCL function needs to be deactivated and the two pushbuttons need to be configured as well.

#### Important note:

After powering up the controller, it can be configured with the BT Config App **for two hours only (as long as no admin password is stored).** After the two-hour delay time has expired, connecting to the controller with the BT Config App is blocked. The timer can be reset by power-cycling the controller. When an admin password is set, the access to the controller will no longer expire.

The following features are a selection of the most popular project-specific adaptations. There are also many additional settings which can be looked up in the app.

#### 5.2.6.5 Password protection

Please see 5.2.1.5: Password protection

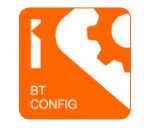

#### 5.2.6.6 Activation of Swarm feature via Expert mode

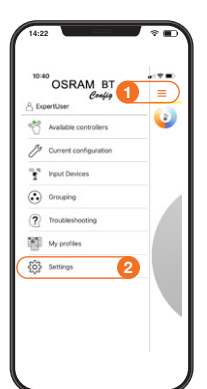

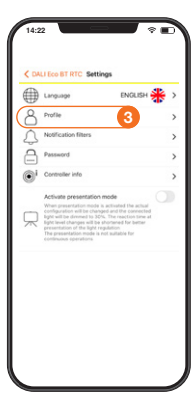

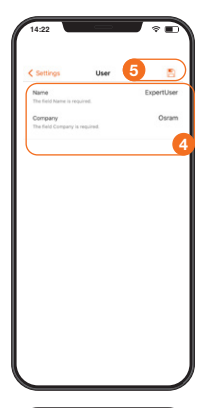

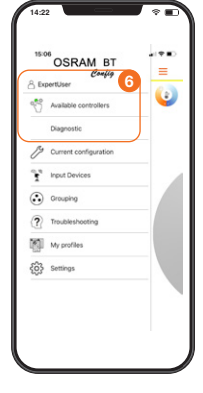

#### Activate the Swarm feature

Eight (8) BT Control devices in the Swarm zone need to be connected one by one!

- 1. Open the main menu.
- 2. Open "Settings".
- 3. Open "Profile".

Please enter the following: 4. Name = ExpertUser Company = Osram

5. Click on "Save".

Go back to the main menu.

The profile change can now be identified by: Name = ExpertUser 6. Additional Menu Item = Diagnostic

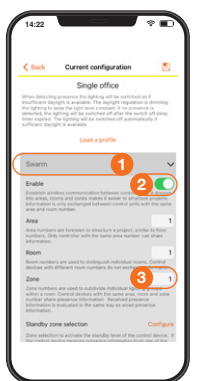

#### 5.2.6.7 Swarm zone creation

Depending on the room setup, the independent desk luminaires can be integrated into a Swarm zone. A wireless information transfer between the luminaires is guaranteed due to the activated Swarm feature in each BT Control device. Each of the luminaires will switch on when presence is detected and all other Swarm luminaires will react accordingly.

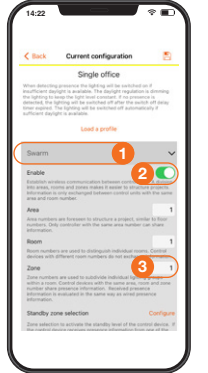

**6** C

#### Create the Swarm zone/s

1. Open "Swarm".

2. Enable the "Swarm function" for this BT Control.

3. Now check which area, room and **zone this** BT Control belongs to, as each of the eight BT Control devices needs to be in the same Swarm zone.

Important information:

- System boundaries:
  - Max. 20 participants in one zone
  - Max. 20 different zones
  - Max. 50 different rooms
- Max. 50 different areas - Presence information can only be exchanged between controllers

with the same area and room number.

Now scroll down in the Swarm menu:

- 4. Check the "Switch off delay".
- 5. Enable "Activate standby level".

6. Define the "Standby level" and "Standby time" for this BT Control.

Attention: All BT Control devices linked in zone/s should have the same parameters programmed for an even and timely light distribution!

#### Important note:

As long as the **BT Control device is** connected to the BT Config App. the Swarm feature is not working because the Swarm connection is blocked by the app! Therefore, it is necessary to disconnect the BT Config App first. The Swarm connection/s between the BT controllers will only be established afterwards.

#### 5.2.7 Open-plan office including Swarm function and zone division

#### 5.2.7.1 Requirements

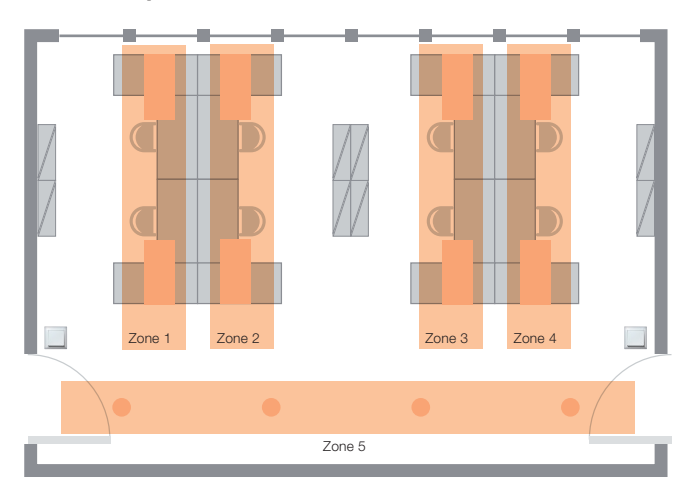

The open-plan office luminaires are floor-standing luminaires in the desk area and downlights in the corridor area. They are divided into five light zones.

The lights will be switched on automatically when a person enters a respective zone, while luminaires in linked zones will go to a pre-defined standby level. If no presence is detected anymore, the light will be dimmed down to standby level after a 15-minute delay time.

During presence, the daylight harvesting function will dim the artificial light up and down according to the amount of daylight available.

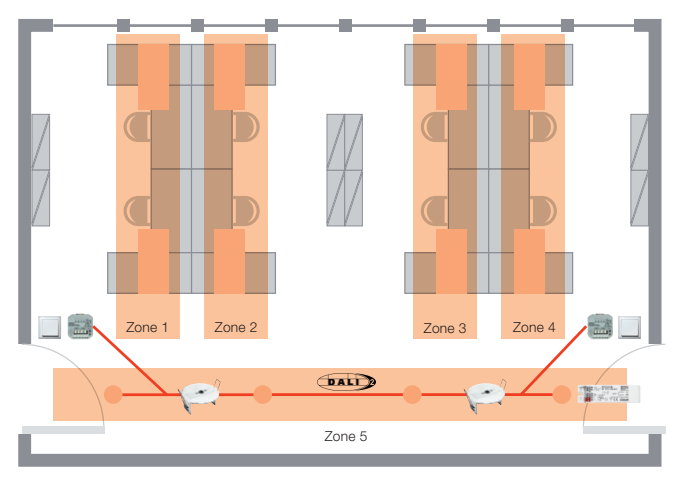

5.2.7.2 Application setup and wiring diagram

#### Solution with DALI ECO BT

#### 8 x floor-standing DALI luminaire DALI luminaire with integrated

DALI ECO BT Control device and DALI LS/PD LI sensor

#### 4 x standard DALI luminaire

1 x DALI ECO BT

#### 2 x DALI PRO PB coupler

2 x DALI LS/PD CI Light and presence detector for ceiling integration

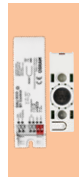

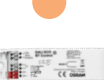

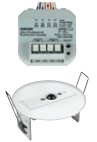

c) Wiring diagram of floor-standing luminaires shown in zones 1-4

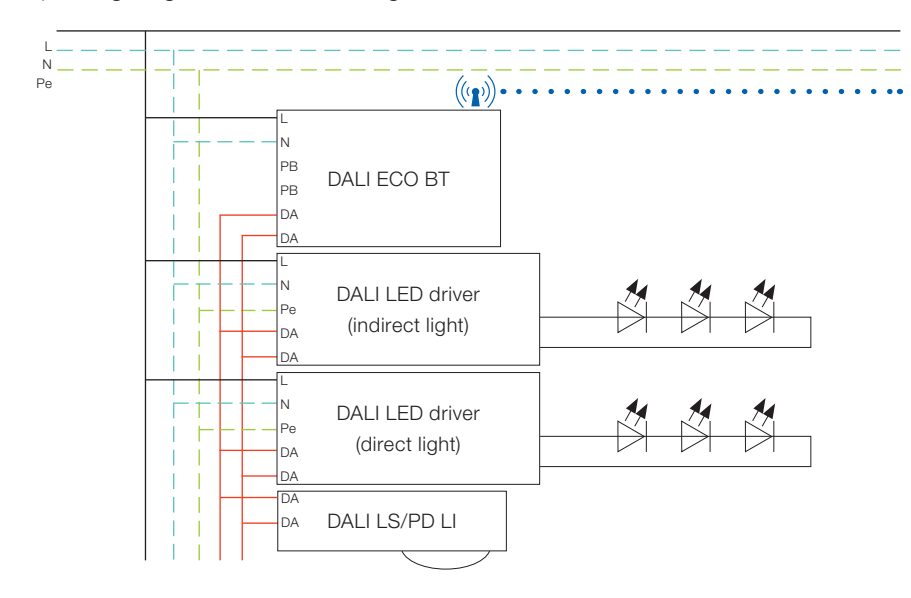

d) Wiring diagram of zone 5 with standard DALI luminaires

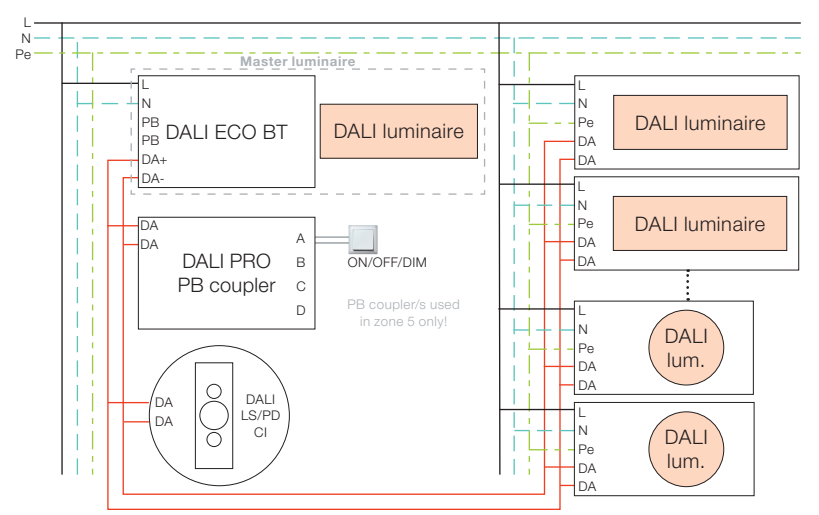

## 5.2.7.3 Out-of-the-box features (no app for configuration needed!)

Attention: For this application, the out-of-the-box features are **not** sufficient.

Additional configuration via the BT Config App is required (see 5.2.5.4 ff.)!

#### 5.2.7.4 Configuration via the BT Config App

The controller can be configured via smartphone with the BT Config App.

The BT Config App configuration is **mandatory** for this application!

The grouping feature needs to be activated, the HCL function needs to be deactivated and the two pushbuttons need to be configured as well.

#### Important note:

After powering up the controller, it can be configured with the BT Config App **for two hours only (as long as no admin password is stored)**. After the two-hour delay time has expired, connecting to the controller with the BT Config App is blocked. The timer can be reset by power-cycling the controller. When an admin password is set, the access to the controller will no longer expire.

The following features are a selection of the most popular project-specific adaptations. There are also many additional settings which can be looked up in the app.

#### 5.2.7.5 Password protection

Please see 5.2.1.5: Password protection

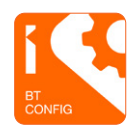

#### 5.2.7.6 Activation of Swarm feature via Expert mode

## 

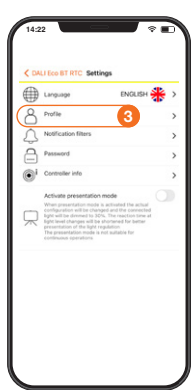

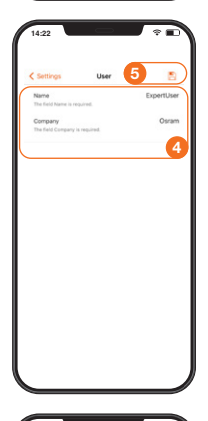

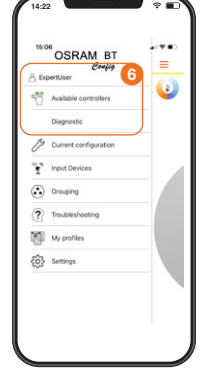

#### Activate the Swarm feature

Nine (9) BT Control devices need to be activated Swarm feature in each BT Control device. Nevertheconnected – one by one! less, each of the zones will react independently and switch on

- 1. Open the main menu.
- 2. Open "Settings".
- 3. Open "Profile".

#### Please enter the following: 4. Name = ExpertUser Company = Osram

5. Click on "Save".

Go back to the main menu.

The profile change can now be identified by: Name = ExpertUser 6. Additional Menu Item = Diagnostic

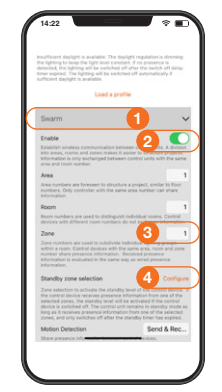

for each of the linked zones.

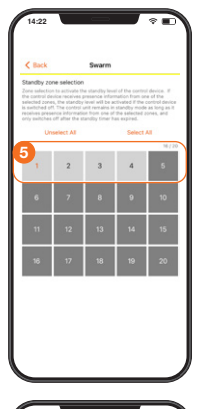

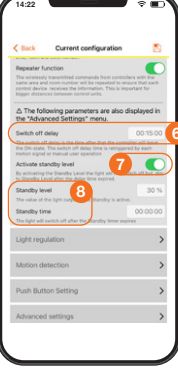

## Create the Swarm zone/s

## 1. Open "Swarm".

2. Enable the "Swarm function" for this BT Control.

3. Now choose which zone (1 to 5) this BT Control belongs to, as each of the nine BT Control devices needs to be in different zone/s for standby feature.

# 4. Click on "Configure" in "Standby zone selection".

5. Define the standby zone/s for this BT Control.

- Important information:
- System boundaries:
  - Max. 20 participants in one zone
  - Max. 20 different zones
  - Max. 50 different rooms
  - Max. 50 different areas
- Presence information can only be exchanged between controllers with the same area and room number.
- Configuration of standby zone/s: The standby zone/s are the zone/s which go into standby mode while this BT Control is triggered by presence detected!

**For example: This** BT Control is in **zone 4**. The standby zone/s triggered by presence detection of **this** BT Control can be freely chosen – e.g. zone 5 only or zones 3 and 5 or even **all** other zones, meaning zones 1, 2, 3 and 5.

Now scroll down in the Swarm menu: 6. Check the "Switch off delay".

#### 7. Enable "Activate standby level".

8. Define the "Standby level" and "Standby time" for this BT Control.

**Attention:** All BT Control devices linked in zone/s should have the same parameters programmed for an even and timely light distribution!

#### 5.2.7.7 Creation of different Swarm zone/s

Depending on the room setup, the independent desk lumi-

naires can be integrated into different light zones. A wireless information transfer between zones is guaranteed due to the

their lights when presence is detected. Additionally, lights in

other zone/s can react as well, according to the configuration

#### Important note:

As long as the **BT Control device is connected to the BT Config App**, the Swarm feature is **not working** because the Swarm connection is blocked by the app! Therefore, it is necessary to **disconnect the BT Config App first**. The **Swarm connection/s** between the BT controllers **will only be established afterwards**.

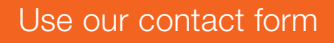

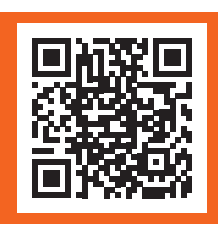

www.inventronicsglobal.com/contact-us

Service contact: Inventronics GmbH Parkring 31-33, 85748 Garching, Germany www.inventronicsglobal.com support@inventronicsglobal.com

Inventronics is a licensee of ams OSRAM. OSRAM is a trademark of ams OSRAM.

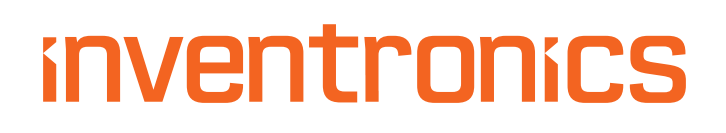